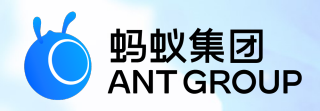

# 蚂蚁科技产品手册 <sub>扫一扫</sub>

产品版本: V20210430 文档版本: V20210430 蚂蚁科技技术文档

#### 蚂蚁科技集团有限公司版权所有 © 2020 , 并保留一切权利。

未经蚂蚁科技事先书面许可,任何单位、公司或个人不得擅自摘抄、翻译、复制本文档内容的部分 或全部,不得以任何方式或途径进行传播和宣传。

#### 商标声明

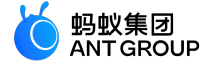

及其他蚂蚁科技服务相关的商标均为蚂蚁科技所有。 本文档涉及的第三方的注册商标,依法由权利人所有。

#### 免责声明

由于产品版本升级、调整或其他原因,本文档内容有可能变更。蚂蚁科技保留在没有任何通知或者 提示下对本文档的内容进行修改的权利,并在蚂蚁科技授权通道中不时发布更新后的用户文档。您 应当实时关注用户文档的版本变更并通过蚂蚁科技授权渠道下载、获取最新版的用户文档。如因文 档使用不当造成的直接或间接损失,本公司不承担任何责任。

## 目录

| 1 扫一扫简介                                                         | .1   |
|-----------------------------------------------------------------|------|
| 2 接入 Android                                                    | .9   |
| 2.1 快速开始                                                        | 9    |
| 2.2 进阶指南                                                        | . 11 |
| 2.3 使用教程                                                        | . 15 |
| 2.3.1 总览                                                        | .15  |
| 2.3.2 在 Android Studio 创建应用.................................... | .16  |
| 2.3.3 在 mPaaS 控制台创建应用                                           | . 25 |
| 2.3.4 原生 AAR 方式接入工程                                             | . 27 |
| 2.3.5 标准 UI 下使用扫码功能                                             | . 33 |
| 2.3.6 自定义 UI 下使用扫码功能....................................        | .44  |
| 3 接入 iOS                                                        | 71   |
| 3.1 快速开始                                                        | . 71 |
| 3.2 进阶指南                                                        | . 73 |
| 4 常见问题                                                          | 77   |

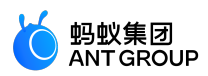

### 1 扫一扫简介

扫一扫(Scan)是 mPaaS 提供的扫码组件,源于支付宝的扫码能力。该组件秉承了支付宝精准、快速的扫码能力,能够迅速识别出条形码并准确地获得条码中的信息。

#### 组件功能

扫一扫组件支持扫描二维条形码(二维码)和一维条形码(条码)。

二维条形码(二维码)

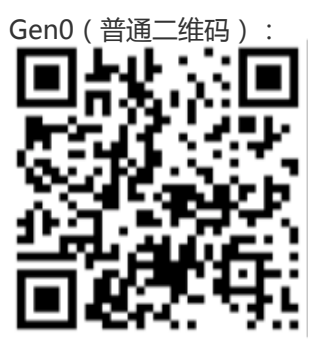

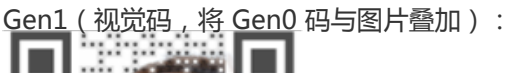

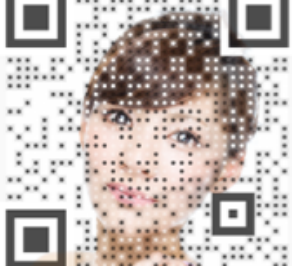

<u>Gen2</u> (在 Gen1 码基础上优化点阵的离散化 , 同时带隐藏码 ) :

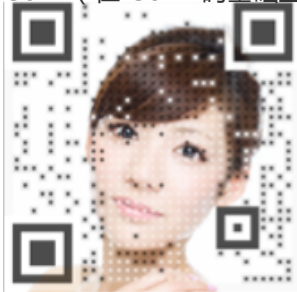

Gen3 (visualead <u>自定义</u>码 ):

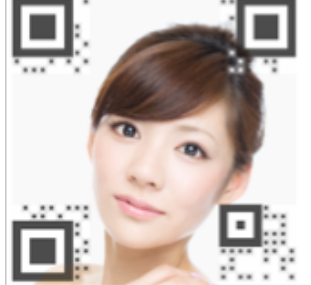

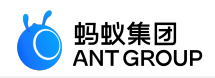

一维条形码(条码)

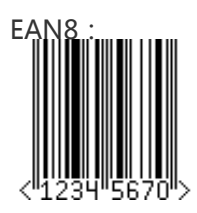

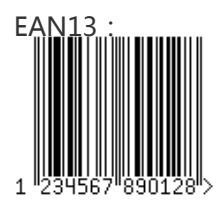

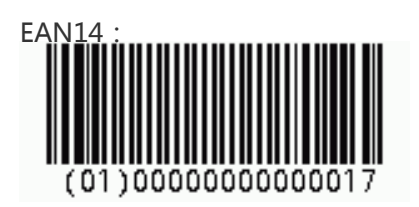

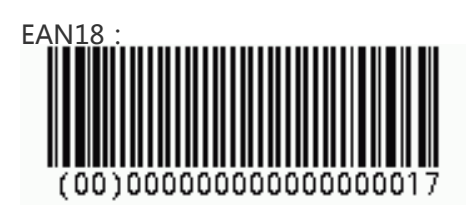

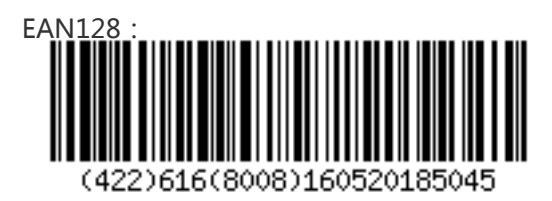

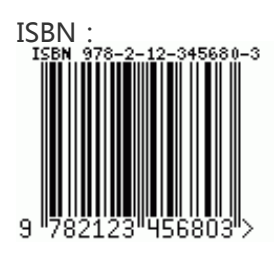

ISSN :

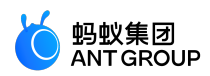

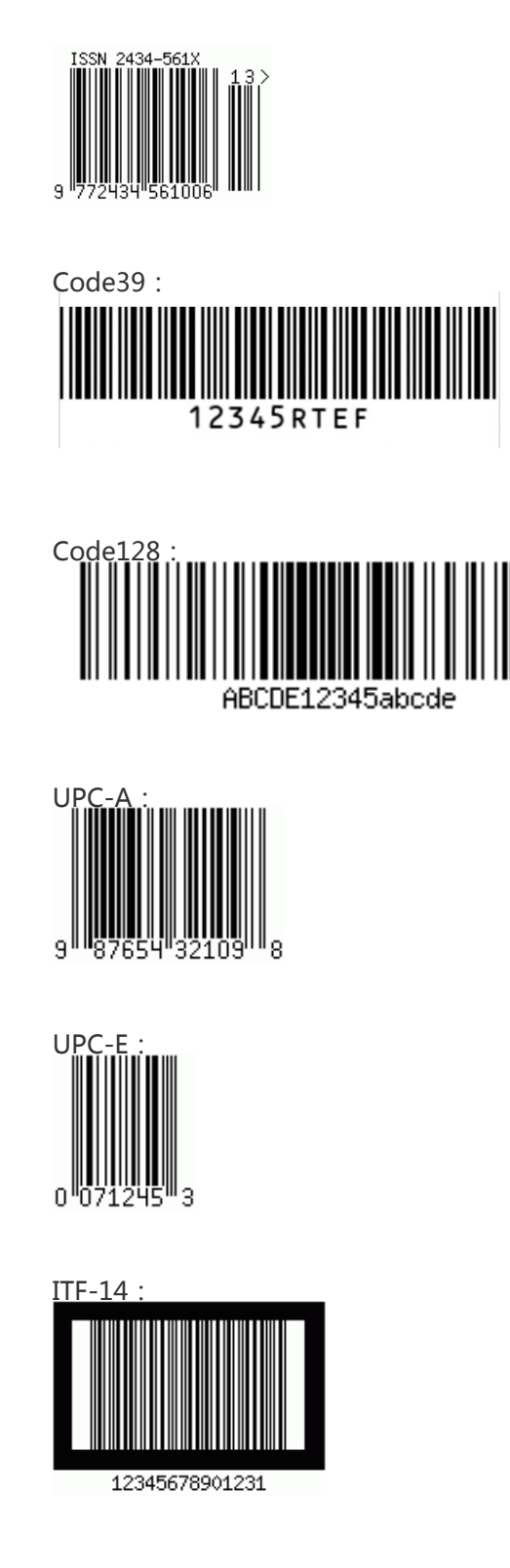

#### 产品优势

mPaaS 的扫一扫功能,在同等条件下,和业界领先的同类产品相比,在码的识别速度、识别率等能力上均占有优势。

#### 识别速度快

在同等距离、同等光源的情况下,mPaaS 扫一扫对二维码/条码的识别速度快于同类产品。 识别能力强

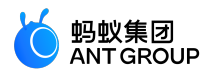

依赖于特有的模糊处理和数据评估矫正,mPaaS 扫一扫能够识别出业界领先的同类产品的相册识别不了的图片

• 这个图片同类产品摄像头可以识别,但是相册不能识别

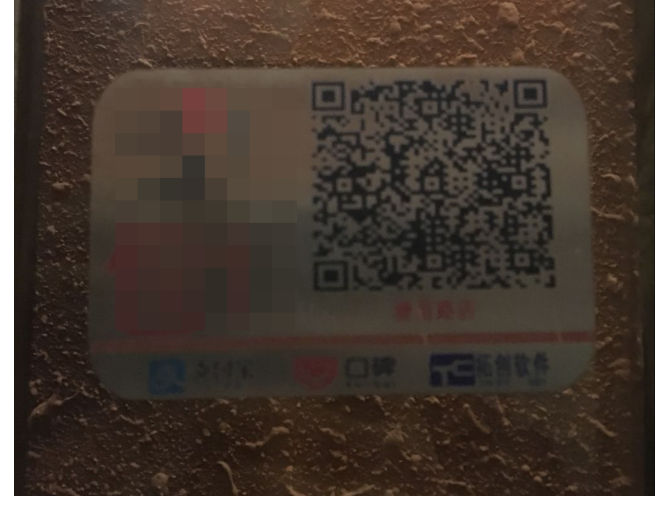

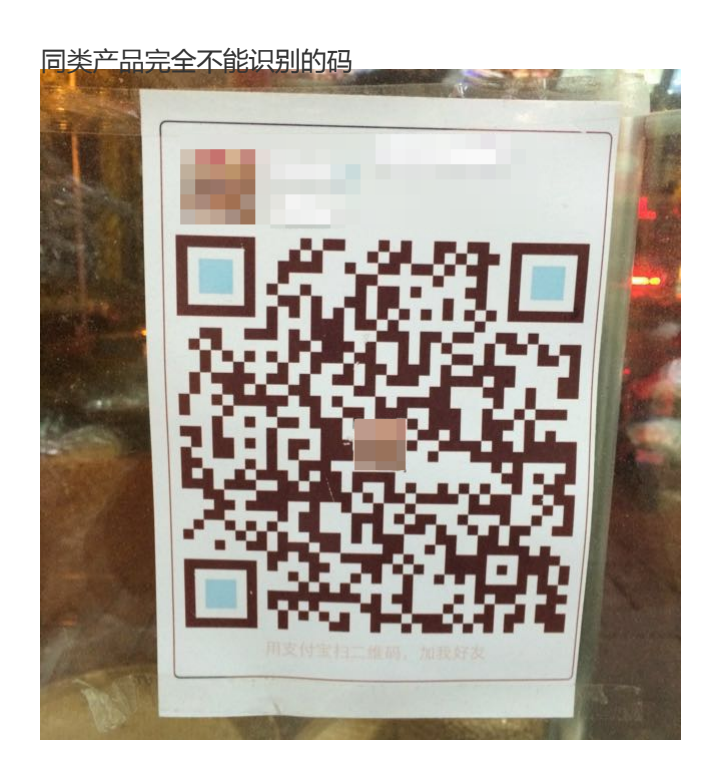

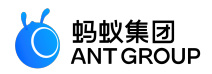

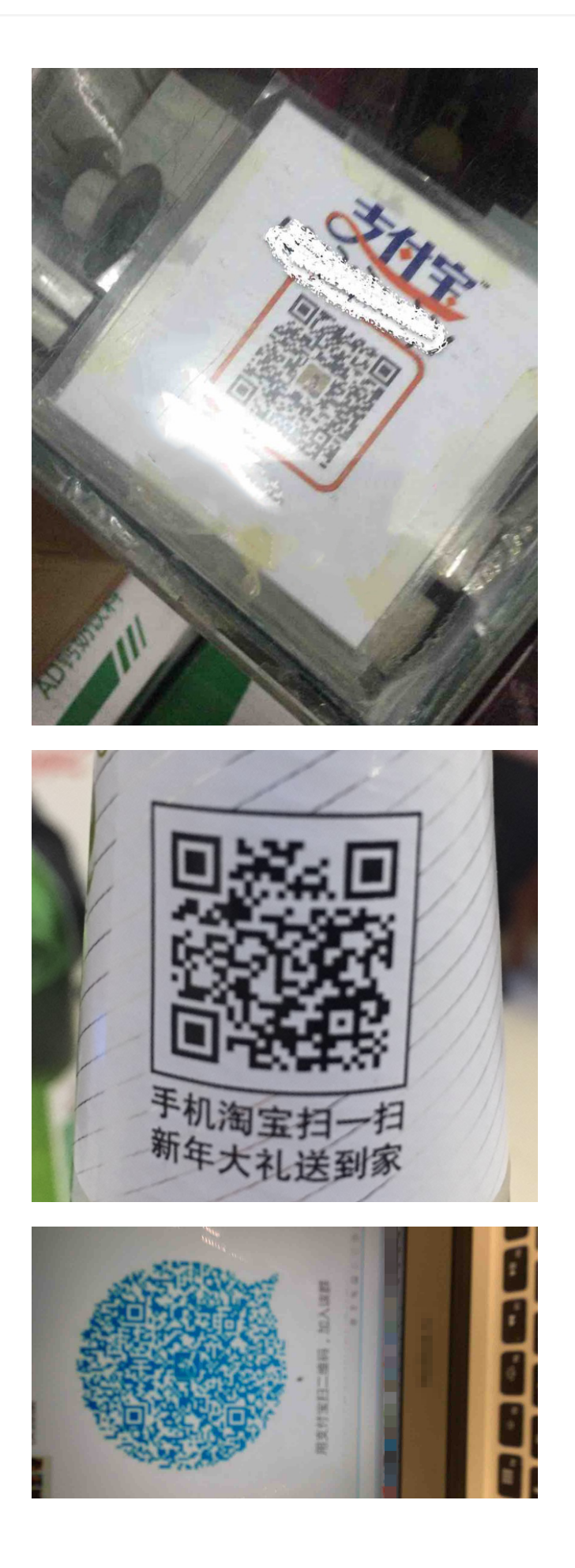

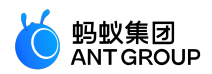

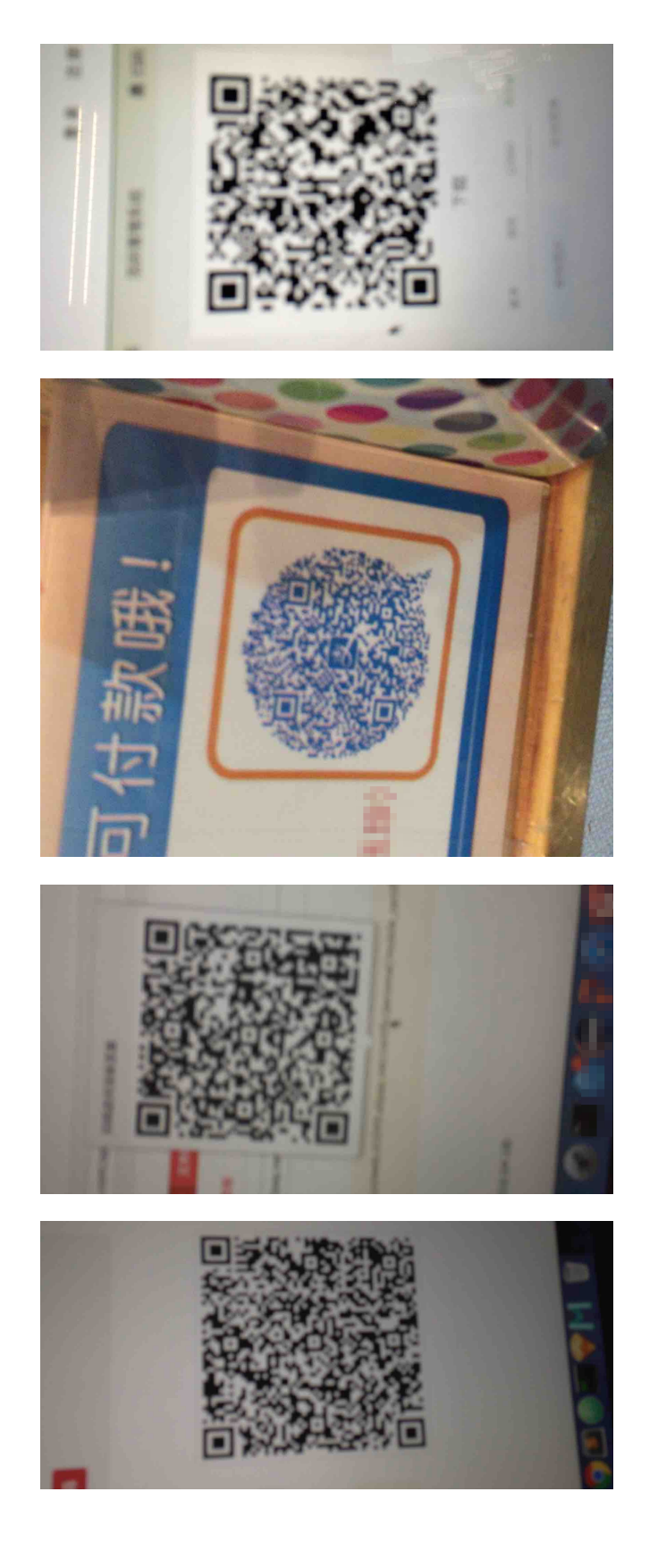

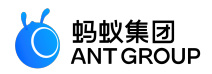

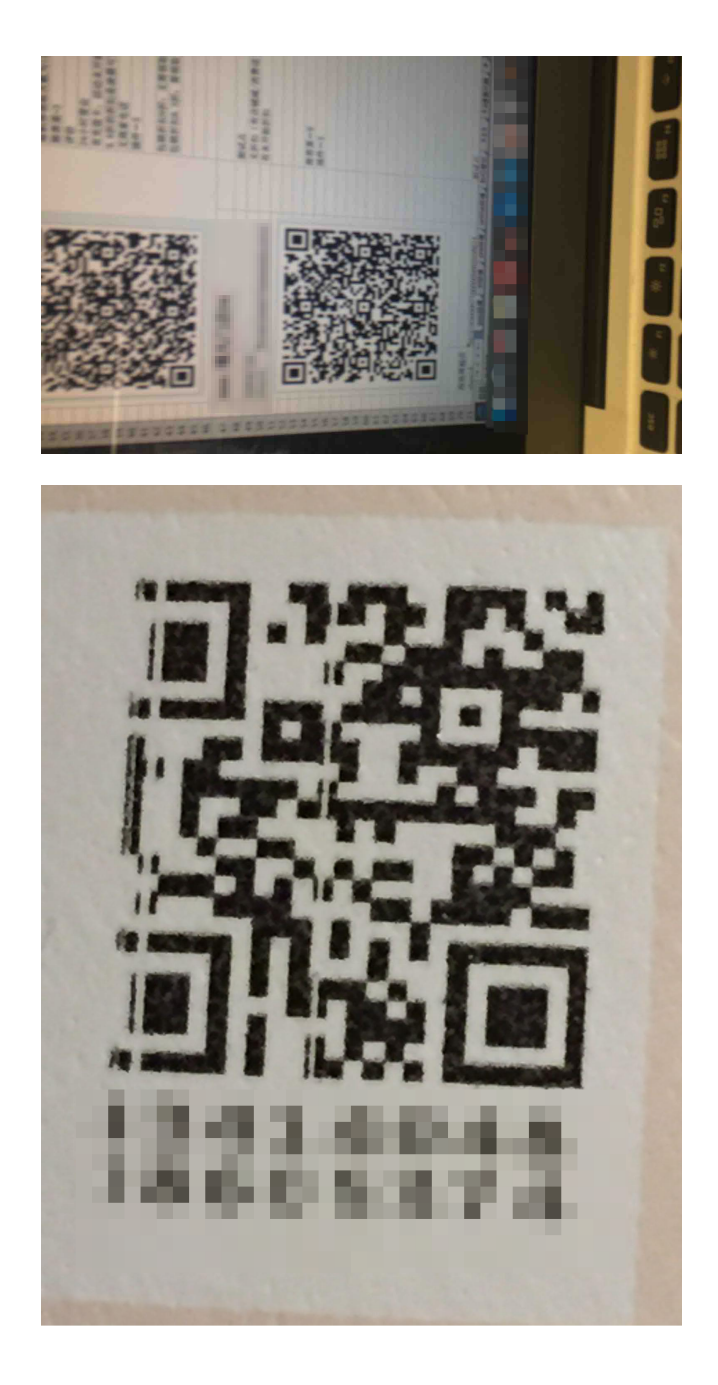

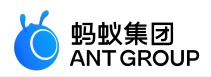

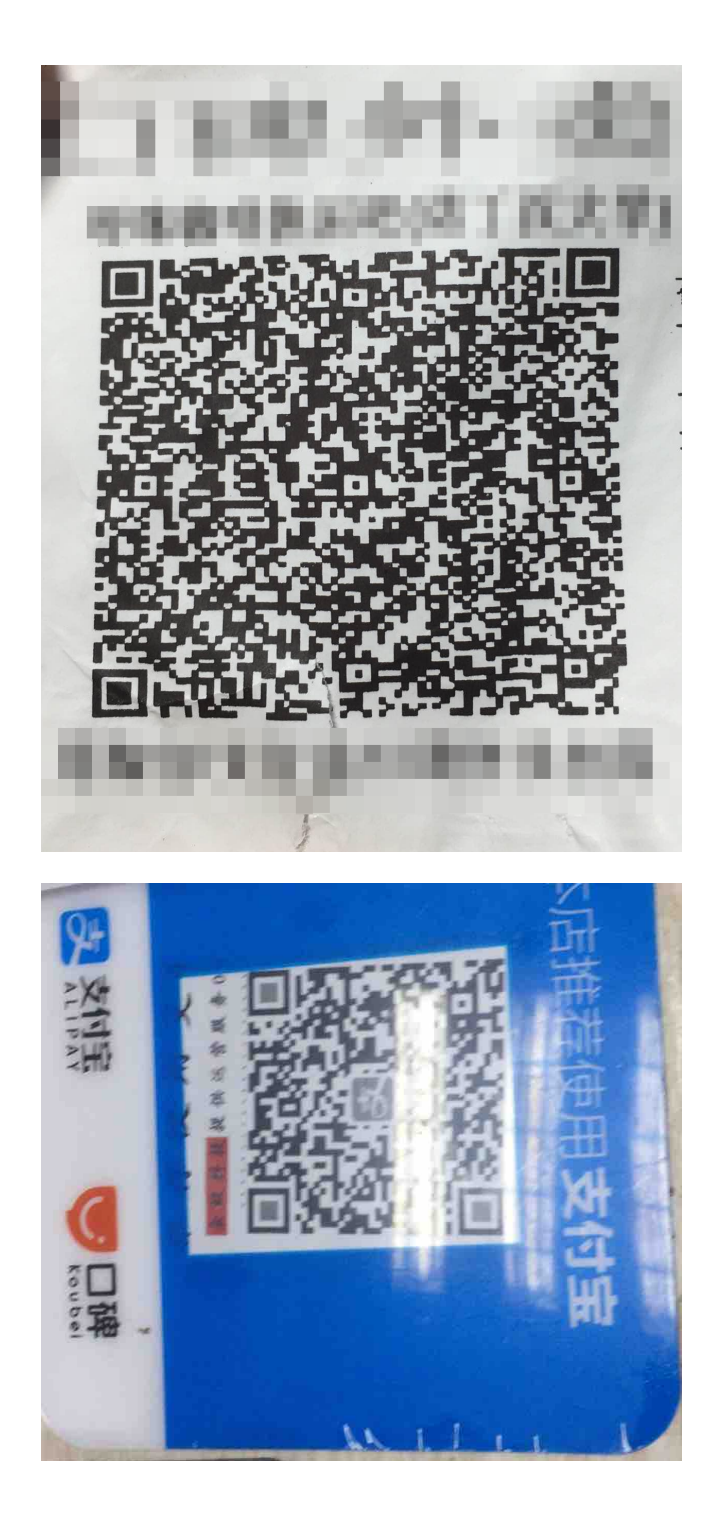

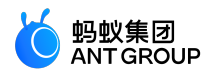

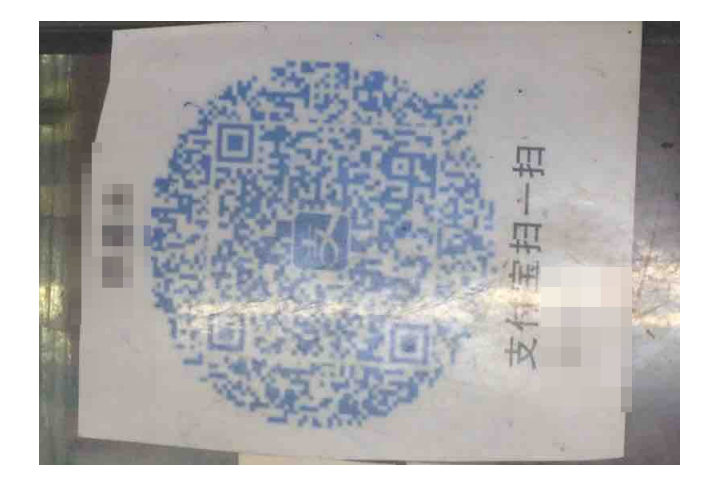

## 2 接入 Android

#### 2.1 快速开始

重要:自 2020年6月28日起, mPaaS停止维护10.1.32基线。请升级到10.1.60或10.1.68基线。

扫一扫支持 **原生 AAR、mPaaS Inside、和组件化 (Portal&Bundle)** 三种接入方式。文本将介绍在 10.1.68 和 10.1.60 基线下如何使用扫码功能。

#### 前置条件

- 若采用原生 AAR 方式接入, 需先完成将 mPaaS 添加到您的项目中的前提条件和后续相关步骤。
- 若采用 mPaaS Inside 方式接入,需先完成 mPaaS Inside 接入流程。
- 若采用组件化方式接入,需先完成组件化接入流程。

#### 添加 SDK

#### 原生 AAR 方式

参考 AAR 组件管理,通过 组件管理(AAR)在工程中安装 扫码 组件。

mPaaS Inside 方式

在工程中通过 **组件管理** 安装 **扫码** 组件。 更多信息,参考 管理组件依赖。

#### 组件化方式

在 Portal 和 Bundle 工程中通过 **组件管理** 安装 **扫码** 组件。 更多信息,参考 管理组件依赖。

#### 使用扫一扫功能

10.1.68

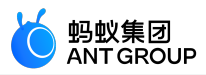

#### 在 10.1.68 基线下调用扫码功能,若扫码失败直接返回扫码界面,若扫码成功获取二维码的 URL 信息。

```
ScanRequest scanRequest = new ScanRequest();
scanRequest.setScanType(ScanRequest.ScanType.QRCODE);
MPScan.startMPaasScanActivity(this, scanRequest, new ScanCallback() {
@Override
public void onScanResult(final boolean isProcessed, final Intent result) {
if (!isProcessed) {
// 扫码界面点击物理返回键或左上角返回键
return;
}
// 注意:本回调是在子线程中执行
runOnUiThread(new Runnable() {
@Override
public void run() {
if (result == null || result.getData() == null) {
// 扫码失败
return;
}
// 扫码成功
String url = result.getData().toString();
}
});
}
});
```

```
10.1.60
```

在 10.1.60 基线下调用扫码功能,若扫码失败直接返回扫码界面,若扫码成功获取二维码的 URL 信息。

ScanService service = LauncherApplicationAgent
.getInstance().getMicroApplicationContext()
.findServiceByInterface(ScanService.class.getName());

```
ScanRequest scanRequest = new ScanRequest();
scanRequest.setScanType(ScanRequest.ScanType.QRCODE);
```

```
service.scan(this, scanRequest, new ScanCallback() {
@Override
public void onScanResult(boolean isProcessed, final Intent result) {
if (!isProcessed) {
// 扫码界面点击物理返回键或左上角返回键
return;
}
// 注意:本回调是在子线程中执行
runOnUiThread(new Runnable() {
@Override
public void run() {
if (result == null || result.getData() == null) {
// 扫码失败
return;
}
// 扫码成功
String url = result.getData().toString();
```

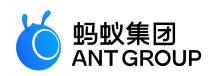

} }); } });

#### 2.2 进阶指南

标准 UI 下使用扫一扫

在标准 UI 下使用扫码功能时,可根据如下代码设置启动参数。

ScanRequest scanRequest = new ScanRequest();

// 设置扫码页UI风格 scanRequest.setScanType(ScanRequest.ScanType.QRCODE); // 二维码风格 scanRequest.setScanType(ScanRequest.ScanType.BARCODE); // 条形码风格,默认

// 设置扫码窗口下提示文字 scanRequest.setViewText("提示文字");

// 设置打开手电筒提示文字 , 仅 10.1.60 及以上基线支持 scanRequest.setOpenTorchText("打开手电筒");

// 设置关闭手电筒提示文字,仅 10.1.60 及以上基线支持 scanRequest.setCloseTorchText("关闭手电筒");

// 设置扫码识别类型,仅 10.1.60.6+和 10.1.68.2+基线支持 // 该设置仅对直接扫码生效,对识别相册图片无效 scanRequest.setRecognizeType( ScanRequest.RecognizeType.QR\_CODE, // 二维码 ScanRequest.RecognizeType.BAR\_CODE, // 条形码 ScanRequest.RecognizeType.DM\_CODE, // DM 码 ScanRequest.RecognizeType.PDF417\_Code // PDF417 码 ); // 不设置,默认识别前三种

// 设置透明状态栏(在 Android 4.4+ 系统上生效), 仅 10.1.68.15+ 基线支持 scanRequest.setTranslucentStatusBar(true);

// 设置隐藏相册按钮,仅 10.1.68.22+ 基线支持 scanRequest.setNotSupportAlbum(true);

#### 自定义 UI 下使用扫一扫

#### 请参考代码示例。

#### 自定义 UI 升级适配

从 10.1.68.5 和 10.1.60.11 开始, 扫一扫 SDK 新增了类 MPScanner 以及相关接口, 用来替代此前自定义扫 码需要使用的 BQCScanCallback、MaScanCallback 等原始接口。相比原始接口, MPScanner 提供了完整的

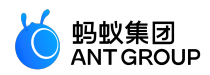

封装性、简洁易懂的 API,以及更多新特性的支持(例如环境亮度不足的回调),强烈推荐您使用 MPScanner 来开发自定义扫码页。

如果您仍然在使用 BQCScanCallback、MaScanCallback 等原始接口,当您从低版本升级时可能需要适配以下 变更:

- 10.1.68.22 版本: MaScanCallback 类、BQCScanCallback 类、IOnMaSDKDecodeInfo 类新增部分接口, 您只需空实现这些接口即可,其中 MaScanCallback.onMaCodeInterceptor 方法返回 false。
- 10.1.60.6 版本: BQCScanCallback 类新增部分接口,您只需空实现这些接口即可。
- 10.1.60 版本: BQCScanCallback 类新增部分接口,您只需空实现这些接口即可。
- 10.1.20版本: MaScanCallback 类接口变更如下:
   void onResultMa(MaScanResult maScanResult) 变更为 void onResultMa(MultiMaScanResult multiMaScanResult)
   您可以按照以下方式获取 MaScanResult :

MaScanResult maScanResult = multiMaScanResult.maScanResults[0];

#### 自定义 UI API 说明

#### MPScanner

自定义 UI 相关的设置内容如下:

/\*\*

\* 设置显示相机内容的 View

\* 推荐在 {@link MPScanListener} 的 onConfiguration 方法中调用

- \*
- \* @param textureView 自定义扫码页中的 TextureView

\*/

public void setDisplayView(TextureView textureView);

/\*\*

```
* 设置扫描识别的区域
```

\*

```
* @param rect 识别的区域
```

\*/

public void setScanRegion(Rect rect);

/\*\*

```
* 设置扫描监听器
```

\*/ public void setMPScanListener(MPScanListener mpScanListener);

/\*\*

```
* 设置识别图像灰度值监听器
```

\*/

public void setMPImageGrayListener(MPImageGrayListener mpImageGrayListener);

/\*\* \* 获取 Camera 对象 \*

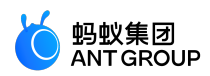

```
* @return Camera 对象
*/
public Camera getCamera();
/**
* 设置识别的码类型
* 仅对直接扫码生效,对从bitmap中识别码无效
*
*
*
* @param recognizeTypes BAR_CODE 条形码;
* QR_CODE 二维码;
* DM_CODE DM码;
* PDF417_CODE PDF417码;
* 不设置默认识别前三种
*/
public void setRecognizeType(MPRecognizeType... recognizeTypes);
```

自定义 UI 相关的扫描内容如下:

```
/**
* 打开相机并开始扫描
*
* 首次进入页面时或相机关闭状态下调用
*/
public void openCameraAndStartScan();
/**
* 关闭相机并停止扫描
*/
public void closeCameraAndStopScan();
/**
*开始扫描
*
* 不会更改相机状态, 需在相机打开的状态下调用才能生效
*/
public void startScan();
/**
* 停止扫描
*
* 不会更改相机状态
*/
public void stopScan();
/**
* 从 bitmap 中识别码
* @param bitmap 需要识别的 bitmap
* @return 识别结果
*/
public MPScanResult scanFromBitmap(Bitmap bitmap);
```

其他:

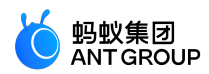

```
/**
 * 打开或关闭手电筒
 *
 * @return 调用方法后,手电筒是否打开
 */
 public boolean switchTorch();
 /**
 * 打开手电筒
 */
 public void openTorch();
 /**
 * 关闭手电筒
 */
 public void closeTorch();
 /**
 *播放默认的"哔哔"声
 */
 public void beep();
 /**
 * 释放资源
 *
 *请在 onDestroy 中调用
 */
 public void release();
MPScanListener
 /**
 * 扫描参数配置完成
 */
 void onConfiguration();
 /**
 * 扫描识别开始
 */
 void onStart();
 /**
 * 识别成功
 *
 * @param result 识别结果
 */
 void onSuccess(MPScanResult result);
 /**
 * 识别错误
 *
 * @param error 错误
 */
 void onError(MPScanError error);
```

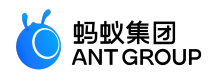

#### MPImageGrayListener

```
/**
* 获取识别图像的平均灰度值
*
* 正常范围大约在50-140之间,
* 当灰度值低于或高于正常范围时,通常意味着环境亮度过低或过高,可以提示用户打开或关闭手电筒
* 注意:该方法在识别过程中会不断被调用
*
* @param gray 图像的平均灰度值
*/
void onGetImageGray(int gray);
```

MPScanResult

/\*\* \* 识别结果字符串 \*/ private String text; /\*\* \* 识别的码类型 \*/ private MPRecognizeType mpRecognizeType;

#### 2.3 使用教程

#### 2.3.1 总览

扫一扫支持原生 AAR 接入、mPaaS Inside 接入和组件化接入三种接入方式。如果想要像使用其他 SDK 一样简单地接入并使用 mPaaS, 推荐使用原生 AAR 接入方式。

原生 AAR 接入方式是指采用原生 Android AAR 打包方案,更贴近 Android 开发者的技术栈。开发者无需了 解 mPaaS 相关的打包知识,通过 mPaaS Android Studio 插件即可将 mPaaS 集成到开发者的项目中。该方 式降低了开发者的接入成本,能够让开发者更轻松地使用 mPaaS。

为了方便您快速熟悉并掌握原生 AAR 接入方式,本教程以原生 AAR 接入方式为例,指导您快速接入扫一扫组件并使用扫码功能。

本教程一共包含以下五个部分:

- 1. 在 Android Studio 创建应用
- 2. 在 mPaaS 控制台创建应用
- 3. 原生 AAR 方式接入工程
- 4. 标准 UI 下使用扫码功能
- 5. 自定义 UI 下使用扫码功能

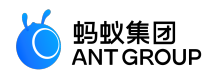

#### 您将学会

- •如何创建一个通过点击按钮弹出 Toast 的安卓应用。
- 如何接入原生 AAR。
- 如何在标准 UI 下使用扫码功能。
- 如何在自定义 UI 下使用扫码功能。

#### 您将需要

- 1. 配置开发环境(本教程中 Windows 下的开发环境为例进行说明)。
- 2. 网络浏览器 (建议您使用 Chrome 浏览器)。
- 3. 一部安卓手机 (系统版本为安卓 4.3 或更新版本)及配套的数据线。您也可以选择使用模拟器进行调 试,本教程以模拟器为例。

#### 2.3.2 在 Android Studio 创建应用

在本节您将创建一个通过点击按钮弹出 Toast 的应用,并获得 APK 格式的安装包。

该过程主要分为四个步骤:

- 1. 创建工程
- 2. 编写代码
- 3. 创建签名文件并给工程添加签名
- 4. 在手机上安装应用

如果您已经有了一个原生的 Android 开发工程并完成了签名,那么您可以跳过本教程,直接 在 mPaaS 控制台 创建应用。

#### 创建工程

1. <u>打开 Android Studio, 点击 File > New > New Proiect.</u>

| -    | <u>F</u> ile | <u>E</u> dit  | <u>V</u> iew | <u>N</u> avigate | <u>C</u> ode | Analy <u>z</u> e | <u>R</u> efac | tor | <u>B</u> uild | R <u>u</u> n | <u>T</u> ools | VC <u>S</u> | <u>W</u> indow | H |
|------|--------------|---------------|--------------|------------------|--------------|------------------|---------------|-----|---------------|--------------|---------------|-------------|----------------|---|
|      |              | New           |              |                  |              |                  | Þ             |     | New Pr        | roject.      |               |             |                |   |
|      | -            | Open          |              |                  |              |                  |               | +   | Start a       | new n        | nPaaS p       | roject      |                |   |
| ager |              | Open <u>F</u> | Recent       |                  |              |                  | •             |     | Import        | Proje        | ct            |             |                |   |
| Man  |              | Close F       | Project      |                  |              |                  |               |     | New M         | Iodule       |               |             |                |   |
| Ce   | 8            | Link C+       | ++ Proj      | ect with Gr      | adle         |                  |               |     | Import        | Modu         | ule           |             |                |   |

2. 在弹出的新建工程窗口中,选择 Empty Activity,点击 Next。

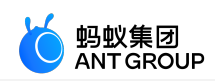

| Create New Project            |                |                            |                                   |  |
|-------------------------------|----------------|----------------------------|-----------------------------------|--|
| Select a Project              | Template       |                            |                                   |  |
| Phone and Tablet Wear OS TV   |                |                            |                                   |  |
|                               | <              |                            | <                                 |  |
| No Activity                   | Basic Activity | Bottom Navigation Activity | Empty Activity                    |  |
|                               |                | € I                        | €                                 |  |
| Empty Activity                |                |                            |                                   |  |
| creates a new empty activity. |                |                            |                                   |  |
|                               |                |                            | <u>N</u> ext <u>C</u> ancel Finis |  |

3. 输入 Name、Package name (可以使用默认值)、Save location。在此处 Name 以 Scan Application 为例。选择 Minimum SDK 为 API 18: Android 4.3 (Jelly Bean)。

**说明**: API 18: Android 4.3 (Jelly Bean) 是 mPaaS 支持的最低版本, 您在实际生产中可以根据需要进行选择。

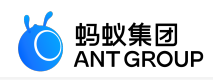

| Create New Project                                   | t                                                                                                    | ×  |
|------------------------------------------------------|----------------------------------------------------------------------------------------------------|----|
| ←<br>Empty Activity<br>Creates a new empty activity. | Name Scan Application Package name com.example.scanapplication Save location D:\Code\ScanApplication Language Java Minimum SDK API 18: Android 4.3 (Jelly Bean)  Your app will run on approximately 98.4% of devices. Help me choose Use legacy android.support libraries ⑦ |    |
|                                                      | Previous Next Cancel Finis                                                                                                    | sh |

4. 点击 Finish, 即可完成 创建工程。

#### 编写代码

1. 打开 activity\_main.xml 文件,参照如下代码添加按钮。

<Button android:id="@+id/button" android:layout\_width="101dp" android:layout\_height="50dp" android:layout\_marginStart="142dp" android:layout\_marginTop="153dp" android:layout\_marginBottom="151dp" android:text="Button" app:layout\_constraintStart\_toStartOf="parent" app:layout\_constraintTop\_toTopOf="parent"/>

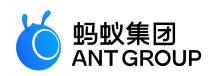

| 🛎 <u>F</u> ile <u>E</u> dit <u>V</u> iew <u>N</u> avigate <u>C</u> ode Analy <u>z</u> e <u>R</u> efactor                                                                                                    | Build Run Iools VCS Window Help mPaaS Scan Application [D:\Code\ScanApplication]\app\src\main\res\layout\activity_main |
|----------------------------------------------------------------------------------------------------|----------------------------------------------------------------------------------------------------|
| ScanApplication > 📷 app > 🖿 src > 🖿 main > 🖿 res >                                                                                                    | layout ) 🤐 activity_main.xml                                                                                           |
| 🛓 🛎 Android 👻 😨 😤 💠 —                                                                                                    | 🚜 activity_main.xml 👋 🌀 MainActivity.java 🗵                                                                            |
| ▼       **** app         ▶       manifests         ▼       > java         ◆       Com.example.scanapplication         ●       Com.example.scanapplication (androidTest)         ▶       © com.example.scanapplication (test)         ●       Com.example.scanapplication (test)         ▶       @ com.example.scanapplication (test)         ▶       @ com.example.scanapplication (test)         ▶       @ Gradle Scripts | <pre></pre>                                                                                                    |

2. 打开 MainActivity 类,添加按钮的点击事件。

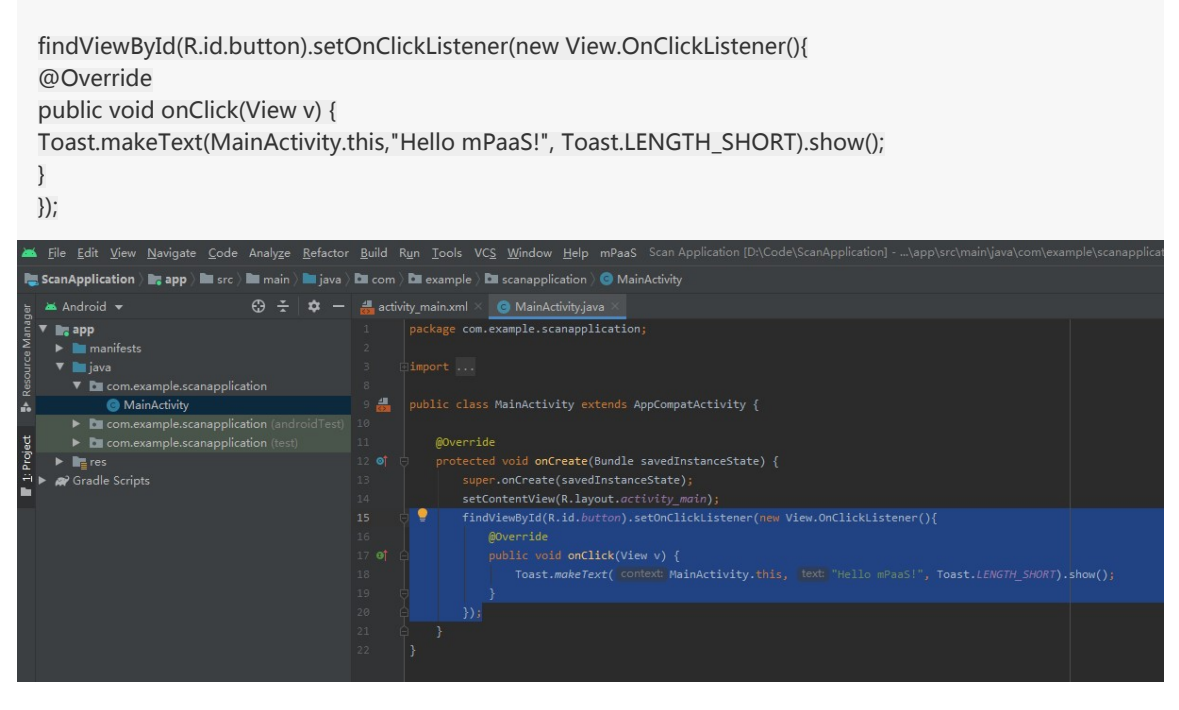

3. 编译成功后,您已完成编写代码。

#### 创建签名文件并给工程添加签名

1. 在 Android Studio 中点击 Build > Generate Signed Bundle / APK。

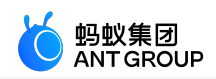

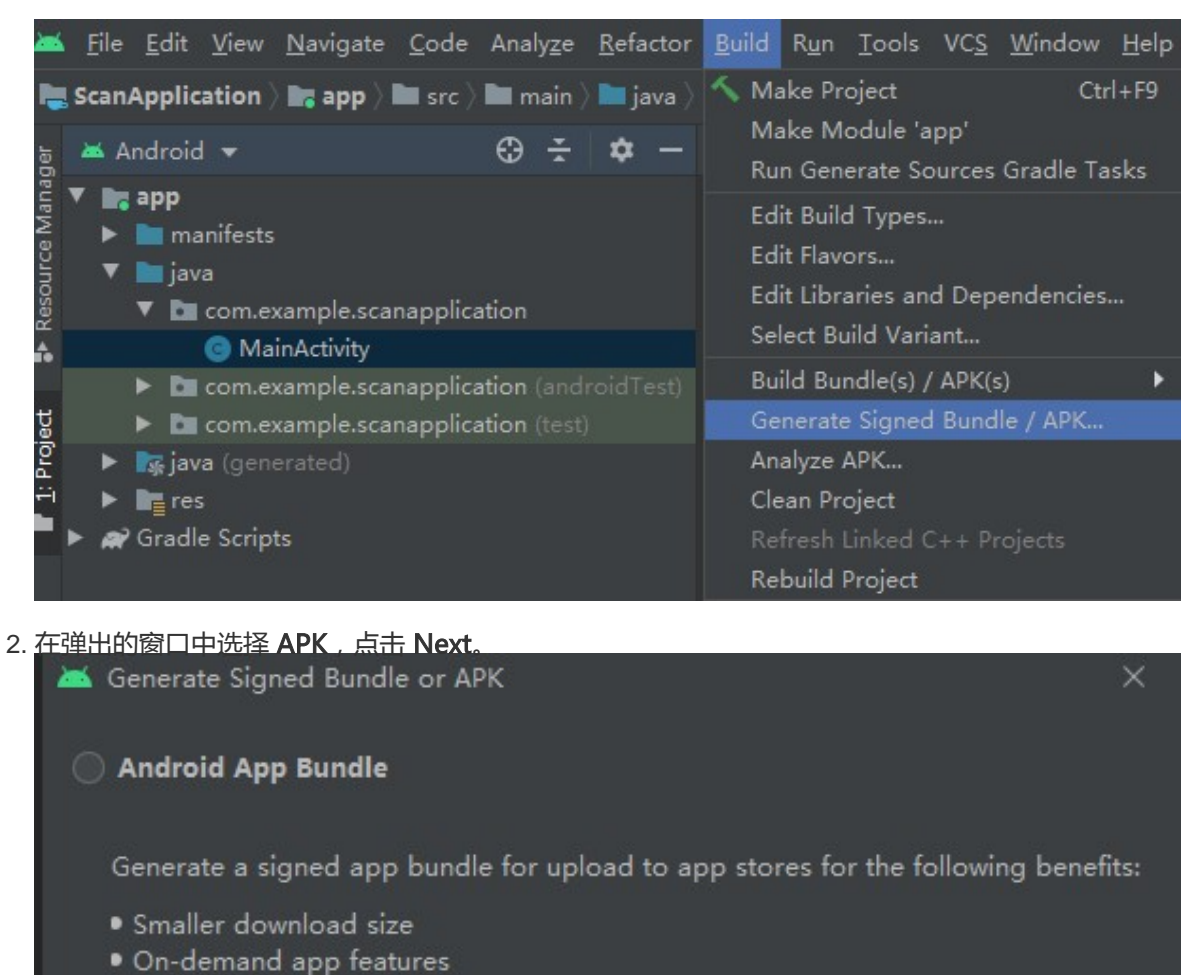

Asset-only modules

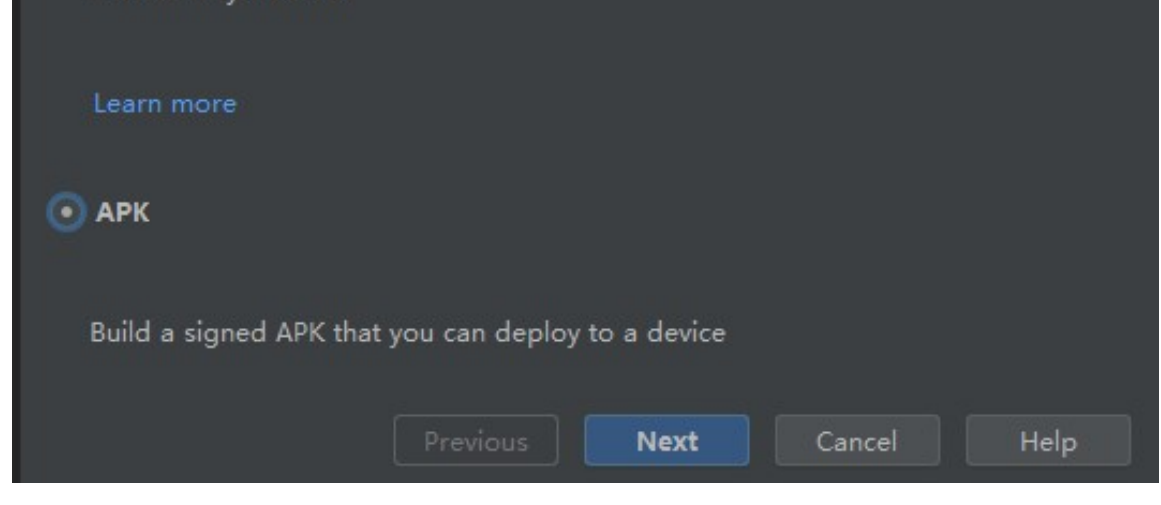

3. 选择 Create new。

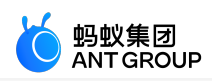

| Ă Generate Signed E | Bundle or APK X                  |
|---------------------|----------------------------------|
| Module              | т арр т                          |
|                     |                                  |
| Key store path      |                                  |
|                     | Create new Choose existing       |
| Key store password  |                                  |
| Key alias           |                                  |
| Key password        |                                  |
|                     | Remember passwords               |
|                     | Previous <b>Next</b> Cancel Help |

4. 填入相应信息后,点击 OK,即可完成创建签名。您可在指定的 Key store path 中获得生成的签名 文件。

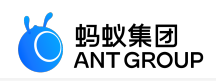

| 🐱 New Key Store X                                |          |          |          |       |        |
|--------------------------------------------------|----------|----------|----------|-------|--------|
| Key store path: D:\Code\H5Application\mykeys.jks |          |          |          |       |        |
| Password:                                        | •••••    |          | Confirm: | ••••• |        |
| Key                                              |          |          |          |       |        |
| Alias:                                           | key0     |          |          |       |        |
| Password:                                        | •••••    |          | Confirm: | ••••• |        |
| Validity (years                                  | .): 2    | 25 🜲     |          |       |        |
| Certificate                                      |          |          |          |       |        |
| First and Las                                    | t Name:  |          |          |       |        |
| Organization                                     | al Unit: | mPaaS    |          |       |        |
| Organization                                     |          | mPaaS    |          |       |        |
| City or Locali                                   | ity:     | HangZhou |          |       |        |
| State or Prov                                    | vince:   | ZheJiang |          |       |        |
| Country Cod                                      | e (XX):  | 86       |          |       |        |
|                                                  |          |          |          |       |        |
|                                                  |          |          |          | ОК    | Cancel |

5. 内容自动填充后,点击 Next 开始对工程添加签名。

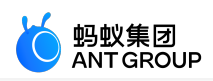

| 🐱 Generate Signed B | Sundle or APK X                  |
|---------------------|----------------------------------|
| Module              | т арр                            |
|                     |                                  |
| Key store path      | D:\Code\H5Application\mykeys.jks |
|                     | Create new Choose existing       |
| Key store password  | •••••                            |
| Key alias           | key0 📂                           |
| Key password        | •••••                            |
|                     | Remember passwords               |
|                     | Previous Next Cancel Help        |

6. 根据需要选择 **Build Variants**, Build Variants 信息需要牢记,因为在使用加密文件的时候需要选择 和生成时一致的类型。

随后勾选 **V1(Jar Signature)**加密版本。V1(Jar Signature)为必选项,V2(Full APK Signature)可按需选择。

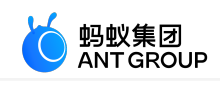

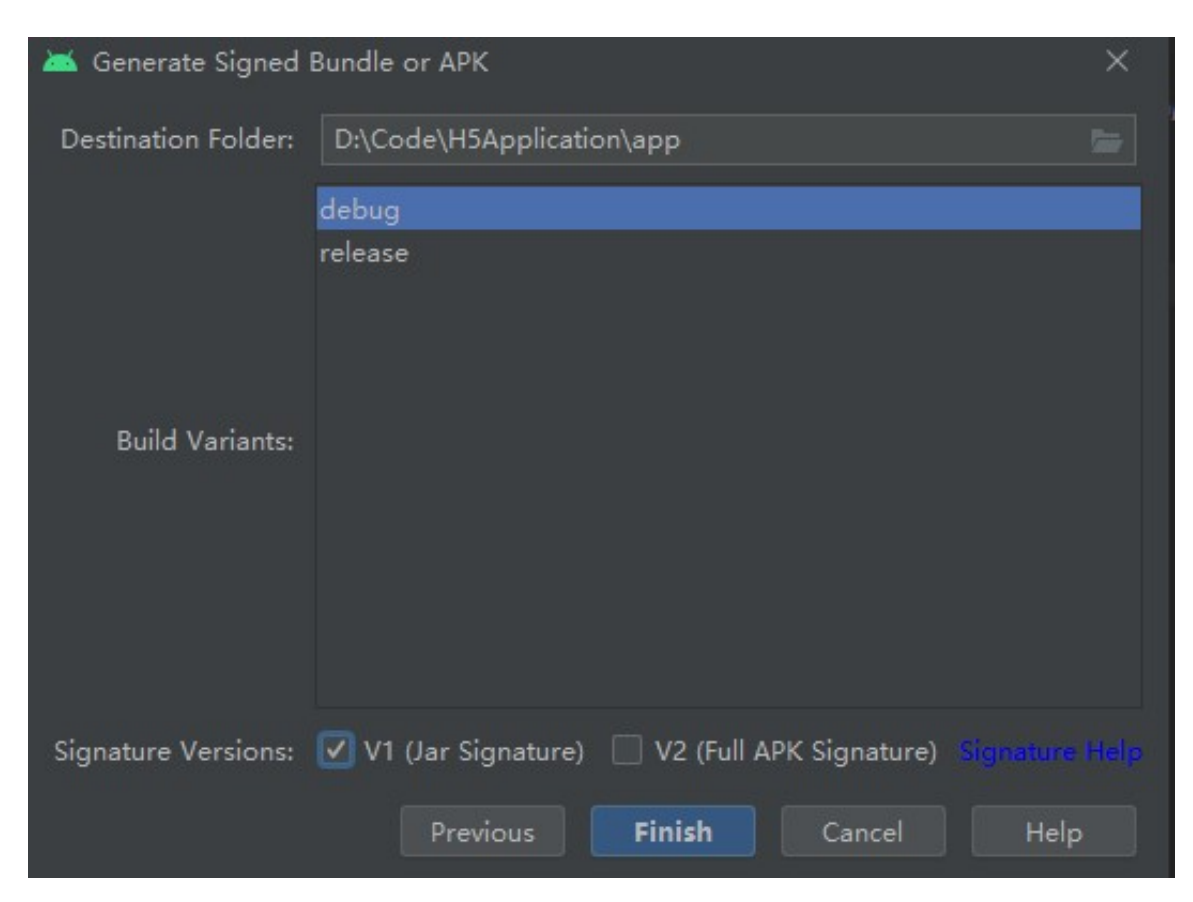

7. 点击 **Finish**。打包完成后在工程文件夹下的 debug 文件夹(~\MyHApplication\app\debug)中,即可获得该应用签名后的 APK 安装包。在本教程中,安装包名为 app-debug.apk。

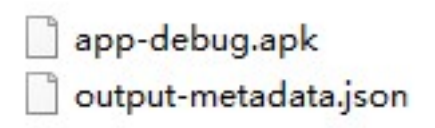

#### 在手机上安装应用

- 1. 连接手机到电脑,并开启手机的 USB 调试模式。
- 2. 运行工程。

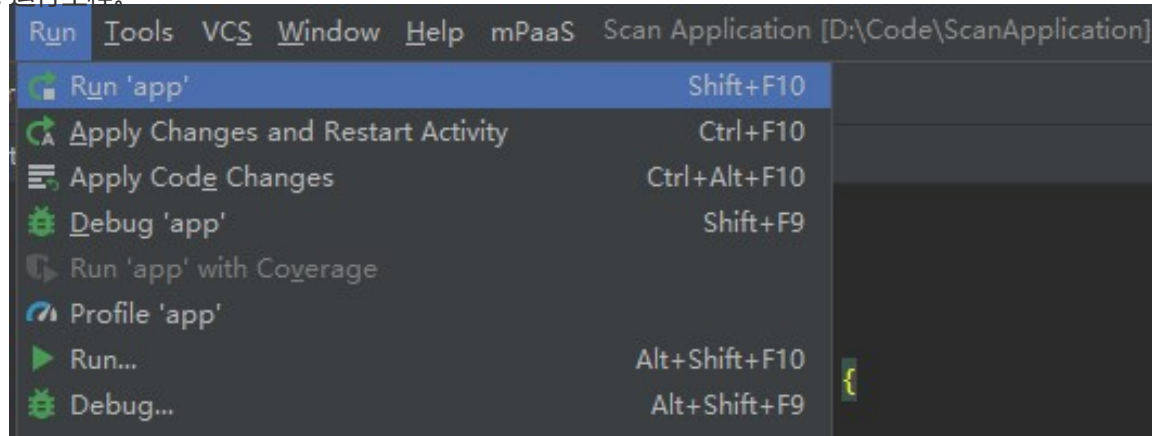

3. 点击 BUTTON, 弹出如图所示的 Toast, 即表示应用安装成功且实现了预期功能。至此, 您已完成

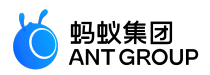

| 在手机上安装应用。   |              |        |
|-------------|--------------|--------|
| 15:56       |              | ▼ 100% |
| Scan Applic | ation        |        |
|             |              |        |
|             |              |        |
|             |              |        |
|             |              |        |
|             |              |        |
|             |              |        |
|             |              |        |
|             | BUTTON       |        |
|             |              |        |
|             |              |        |
|             |              |        |
|             |              |        |
|             |              |        |
|             |              |        |
|             |              |        |
|             |              |        |
|             |              |        |
|             |              |        |
|             |              |        |
|             |              |        |
|             |              |        |
|             |              |        |
|             |              |        |
|             |              |        |
|             |              |        |
|             |              |        |
|             | Hello mPaaS! |        |
|             |              |        |

#### 2.3.3 在 mPaaS 控制台创建应用

- 1. 打开网络浏览器, 登录 mPaaS 控制台。
- 2. 创建 mPaaS 应用。

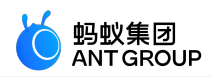

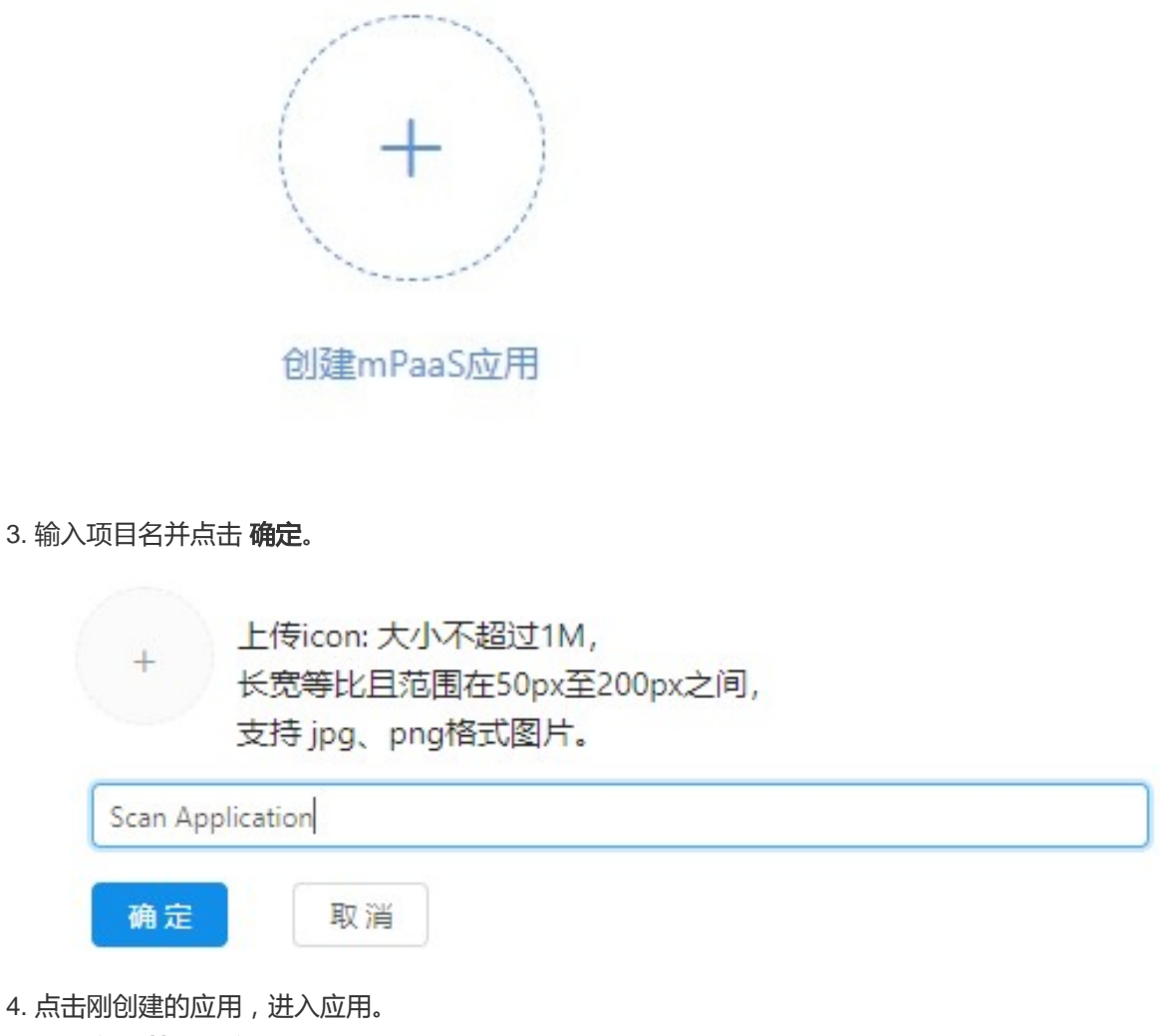

点击 **代码管理 > 代码配置 > Android**, 输入 Package Name ( 此处以

com.example.h5application 为例 ),上传编译并加签后的 APK 安装包。 最后,点击 下载配置 下载配置文件。

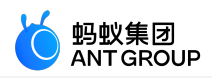

| iOS         | Android  |                                             |
|-------------|----------|---------------------------------------------|
| 1 下载当前App的商 | 卍置文件 (包括 | App元数据,接入配置等),在本地IDE插件中创建mPaaS工程并载入配置文件进行线T |
| Ap          | op ID:   | 39D1C74181721                               |
| workspac    | ce ID:   | default                                     |
| App Se      | ecret:   | ******                                      |
| * Package N | lame:    | com.example.scanapplication                 |
| APK文化       | 件 ②:     | 土传签名后的APK文件                                 |
|             |          | Ø app-debug.apk                             |
|             |          | 下載配置                                        |

5. 下载到的配置文件是一个压缩包, 解压该压缩包, 会得到一个配置文件和一个加密图片。

#### 2.3.4 原生 AAR 方式接入工程

本文介绍如何将工程通过原生 AAR 的方式接入 mPaaS。

#### 操作步骤

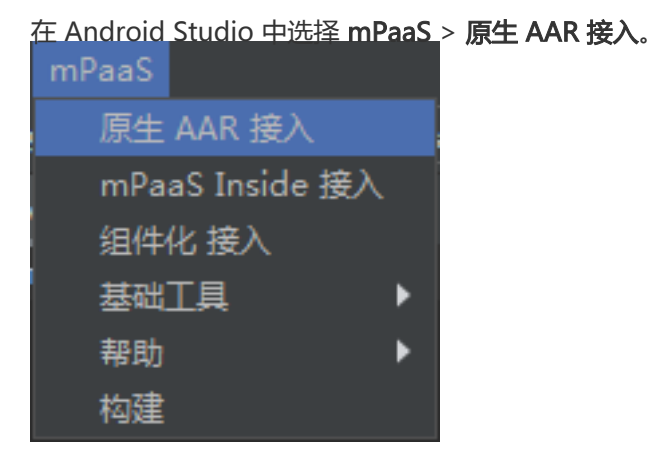

在界面右侧弹出的窗口中,选择 导入 App 配置 下方的开始导入。

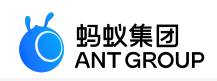

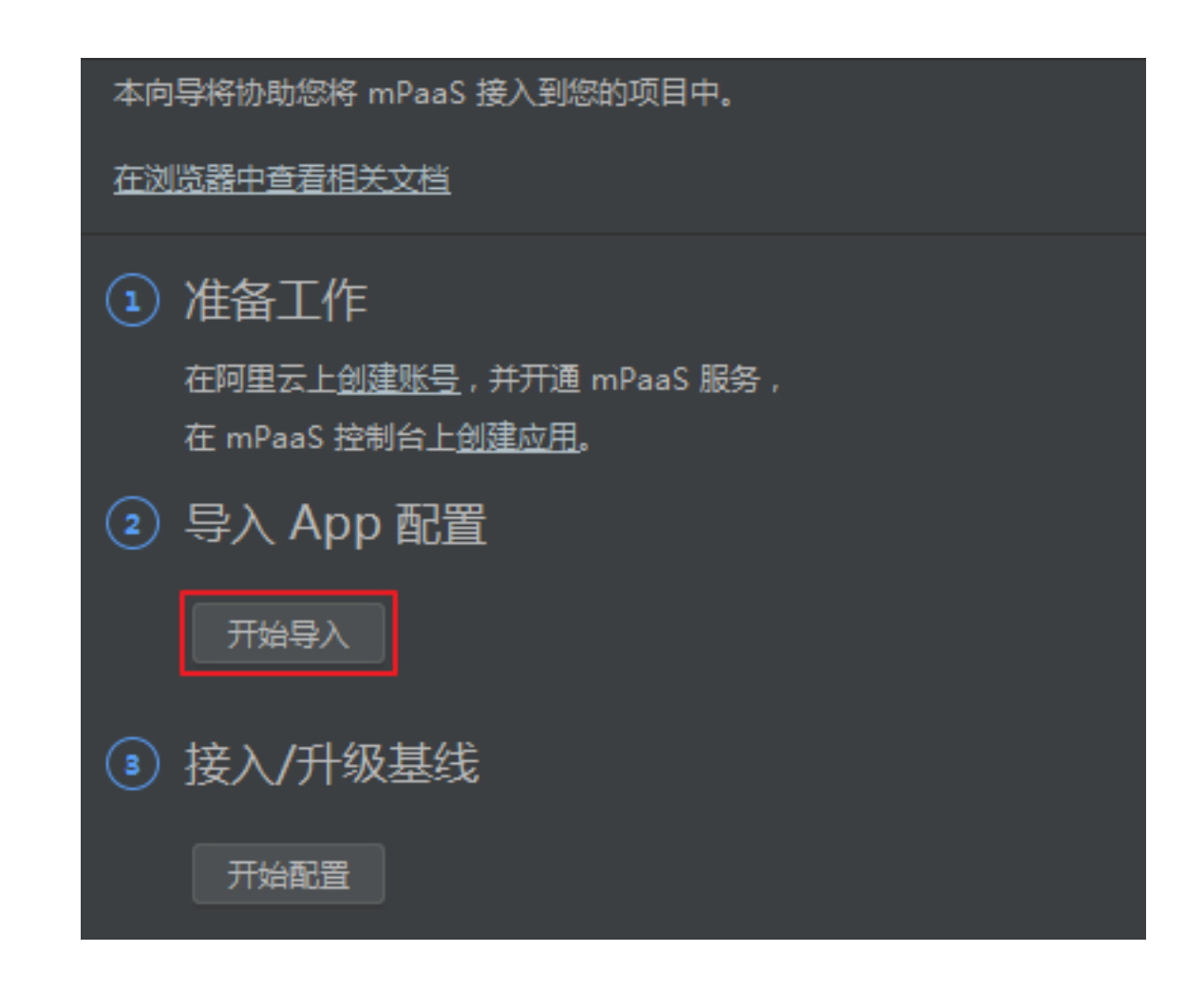

在弹出的 导入 mPaaS 配置文件 窗口中,选择 我已经从控制台上下载配置文件,准备导入到工程。

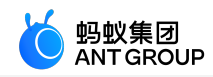

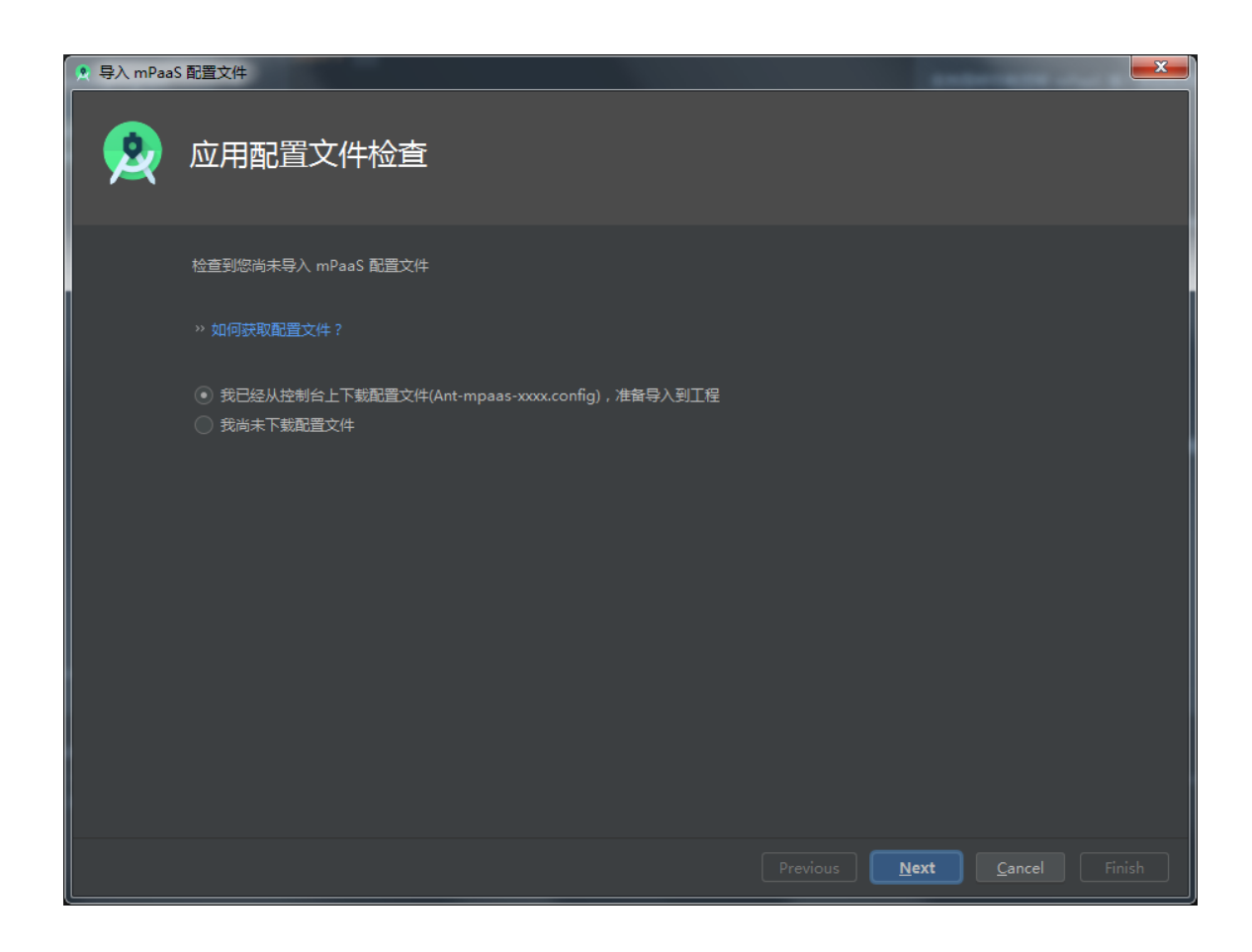

选择在控制台创建 mPaaS 应用后下载的 配置文件 ,点击 Finish。

| 🙎 导入 mPaaS | 記置文件                      |               |  |                    | <b>x</b>       |
|------------|---------------------------|---------------|--|--------------------|----------------|
| 2          | 导入应用配置                    | 文件            |  |                    |                |
|            | 请选择您需要导入的 mPaas           | 5 配置文件        |  |                    |                |
|            | 待导入的 App Module<br>配置文件路径 | Module: 'app' |  | 🔻                  |                |
|            |                           |               |  | ext <u>C</u> ancel | <u>F</u> inish |

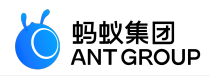

随后会提示配置文件导入成功 提示 导入配置文件成功,点击查看 点击界面右侧 接入/升级基线 下方的 开始配置 本向导将协助您将 mPaaS 接入到您的项目中。 在浏览器中查看相关文档 准备工作 在阿里云上创建账号,并开通 mPaaS 服务, 在 mPaaS 控制台上创建应用。 导入 App 配置 (2) 开始导入 您已成功导入配置文件,点击按钮可以重新配置。 接入/升级基线 (3) 开始配置

在弹出的 选择 mPaaS 基线版本 窗口中,选择 10.1.68 基线,点击 OK,即可接入 mPaaS SDK。 说明:再次点击 开始配置 可升级基线。

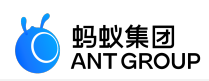

|                 |                       | ×                    |
|-----------------|-----------------------|----------------------|
| 👷 远挥 mPaaS 奉我版本 |                       |                      |
|                 |                       |                      |
|                 | 尚未接入 mPaaS            |                      |
|                 | mPaaS SDK List (基线列表) |                      |
| 10.1.68         |                       | <b></b>              |
|                 |                       |                      |
|                 | 组件列表                  |                      |
| ANTUI           | AntUI                 | AntUI                |
| HOTFIX          | 热修复                   | Hotfix               |
| LBS             | 定位                    | Location Service     |
| LOGGING         | 日志                    | Mobile Analytics Se  |
| MEDIA           | 多媒体                   | Media                |
| NEBULA          | H5 容器                 | H5 Container         |
| PUSH            | 推送                    | Mobile Push Service  |
| RPC             | 移动网关                  | Mobile Gateway Se    |
| SCAN            | 扫码                    | Code Scanner         |
| STORAGE         | 存储                    | Storage              |
| SYNC            | 同步服务                  | Mobile Sync Service  |
| UPGRADE         | 升级                    | Upgrade              |
| UTDID           | 设备标识符                 | Device ID            |
| CONFIGSERVICE   | 开关                    | Config Service       |
| CDP             | 智能投放                  | Content Delivery Pla |
| SHARE           | 分享                    | SHARE                |
| TINYAPP         | 小程序                   | Tiny App             |
| UCCORE          | UC 内核                 | UC Core              |
| TINYAPP-MAP     | 小程序 地图及定位             | Tiny App Map And     |
|                 |                       |                      |
| □ 自定义基线         |                       |                      |
|                 |                       |                      |
| Cancel          |                       | OK                   |
|                 |                       |                      |

点击界面右侧 **配置/更新组件** 下方的 **开始配置**。

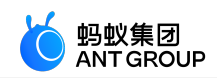

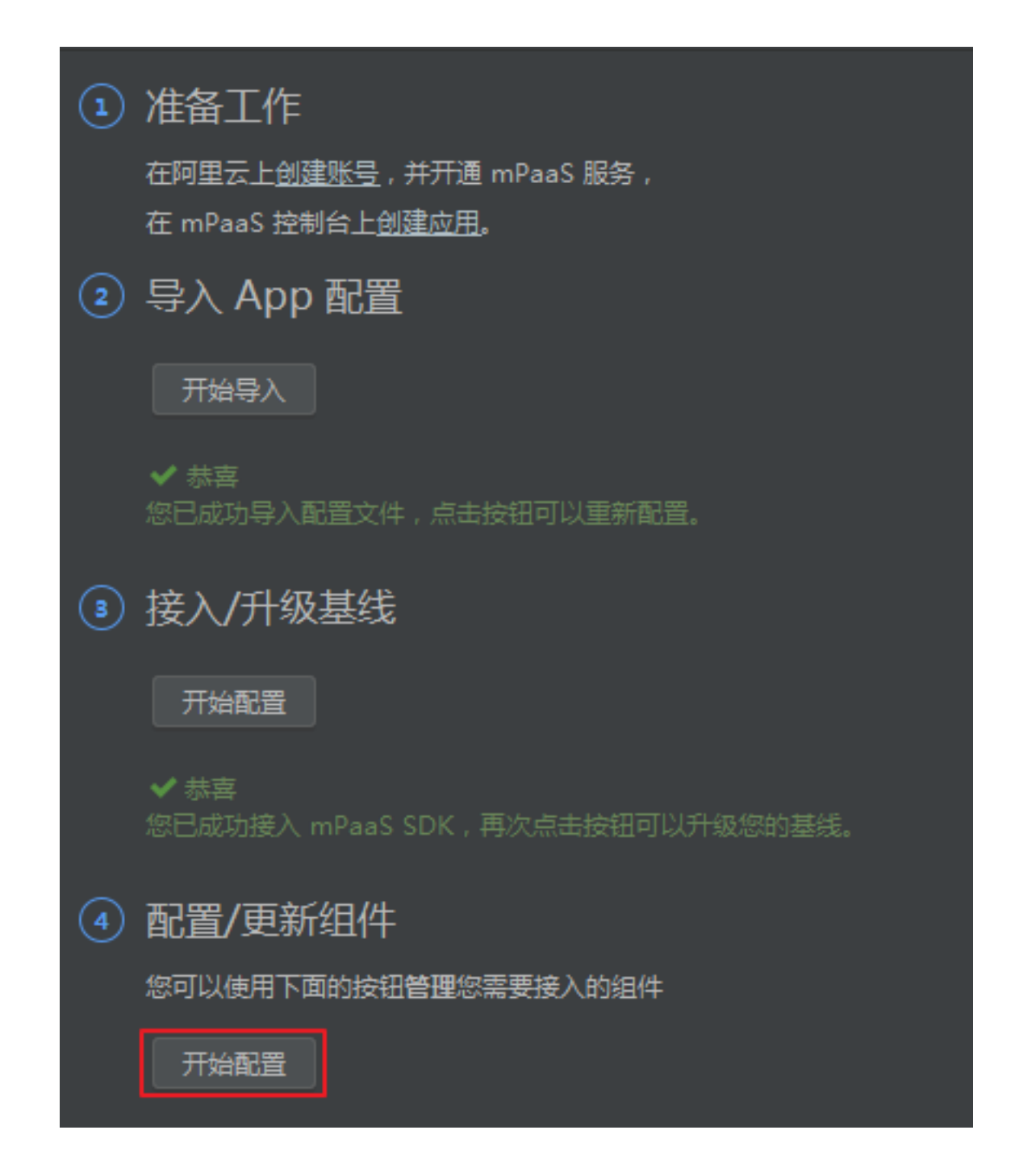

在弹出的组件列表中,勾选扫码,并点击OK,即可将扫码组件添加至工程。

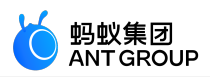

| 📥 Project Structure |           |                            |                               |  |
|---------------------|-----------|----------------------------|-------------------------------|--|
| ← → Me              | lodules — | 当前 mPaaS 产品集版本号:10.1.68-12 |                               |  |
| Project +           |           |                            |                               |  |
| SDK Location        | app       | 名称                         |                               |  |
| SDR Eocation        |           | 日本                         |                               |  |
| Variables           |           |                            |                               |  |
|                     |           |                            |                               |  |
| Modules             |           |                            |                               |  |
| Dependencies        |           |                            | ▲ 又 表                         |  |
| Build Variants      |           |                            |                               |  |
| mPaaS 组件管理          |           |                            |                               |  |
|                     |           |                            |                               |  |
| Suggestions         |           |                            |                               |  |
|                     |           |                            |                               |  |
|                     |           | □ OCR Vin (秋有云)            |                               |  |
|                     |           |                            |                               |  |
|                     |           |                            |                               |  |
|                     |           | □ 安全键盘 (私有云)               | - <sup> </sup>                |  |
|                     |           |                            | ******                        |  |
|                     |           |                            |                               |  |
|                     |           |                            |                               |  |
|                     |           |                            | - 11-2-m<br>- <del>未安</del> 装 |  |
|                     |           |                            |                               |  |
|                     |           |                            |                               |  |
|                     |           |                            | OK Cancel Appl                |  |
|                     |           |                            |                               |  |

至此您已完成通过原生 AAR 方式接入工程到 mPaaS。

#### 后续步骤

- •标准 UI 下使用扫码功能 :将标准 UI 扫码的能力添加到工程中 ,并设置扫码界面的 Title。
- 自定义 UI 下使用扫码功能 : 将自定义 UI 扫码的能力添加到工程中。

说明:您可以在您的项目中分别使用标准 UI 下的扫码能力和自定义 UI 下的扫码能力,也可以选择其中一个。 点此下载 后续步骤中使用的代码示例。

#### 2.3.5 标准 UI 下使用扫码功能

本文将引导您将标准 UI 扫码的能力添加到工程中,并介绍如何设置扫码界面的 Title。

#### 标准 UI 下使用扫一扫

打开 Android Studio 在 activity\_main.xml 文件中, 重新设置 Button 样式并修改 Button 的 id 为 standard\_ui\_btn。

<?xml version="1.0"encoding="utf-8"?> <androidx.constraintlayout.widget.ConstraintLayout xmlns:android="http://schemas.android.com/apk/res/android" xmlns:tools="http://schemas.android.com/apk/res-auto" xmlns:tools="http://schemas.android.com/tools" android:layout\_width="match\_parent" android:layout\_height="match\_parent" tools:context=".MainActivity">

<Button android:id="@+id/standard\_ui\_btn" android:layout\_width="match\_parent"
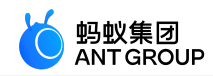

android:layout\_height="wrap\_content" android:layout\_marginTop="48dp" android:background="#108EE9" android:gravity="center" android:text="标准 UI 下使用扫一扫" android:textColor="#ffffff" app:layout\_constraintEnd\_toEndOf="parent" app:layout\_constraintHorizontal\_bias="0.498" app:layout\_constraintStart\_toStartOf="parent" app:layout\_constraintTop\_toTopOf="parent"/> </androidx.constraintlayout.widget.ConstraintLayout> 在 MainActivity 类重写点击按钮事件,通过点击按钮实现扫码功能。代码如下所示: private ScanRequest scanRequest = new ScanRequest(); @Override protected void onCreate(Bundle savedInstanceState) { super.onCreate(savedInstanceState); setContentView(R.layout.activity main); findViewById(R.id.standard\_ui\_btn).setOnClickListener(new View.OnClickListener(){ @Override public void onClick(View v) { MPScan.startMPaasScanActivity(MainActivity.this, scanRequest, new ScanCallback() { @Override public void onScanResult(final boolean isProcessed, final Intent result) { if (!isProcessed) { // 扫码界面点击物理返回键或左上角返回键 return; } // 注意:本回调是在子线程中执行 runOnUiThread(new Runnable() { @Override public void run() { if (result == null || result.getData() == null) { // 扫码失败 Toast.makeText(MainActivity.this,"扫码失败,请重试!", Toast.LENGTH\_SHORT).show(); return; } // 扫码成功 new AlertDialog.Builder(MainActivity.this) .setMessage(result.getData().toString()) .setPositiveButton(R.string.confirm, null) .create() .show(); } }); } }); } }); }

3. 在工程的 Android Manifest.xml 中添加读写权限和网络访问权限。

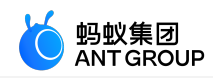

<uses-permission android:name="android.permission.READ\_EXTERNAL\_STORAGE"/> <uses-permission android:name="android.permission.INTERNET"/>

4. <u>在工程主 Module 下的 build.gradle(:app) 中添加以下配置:</u>

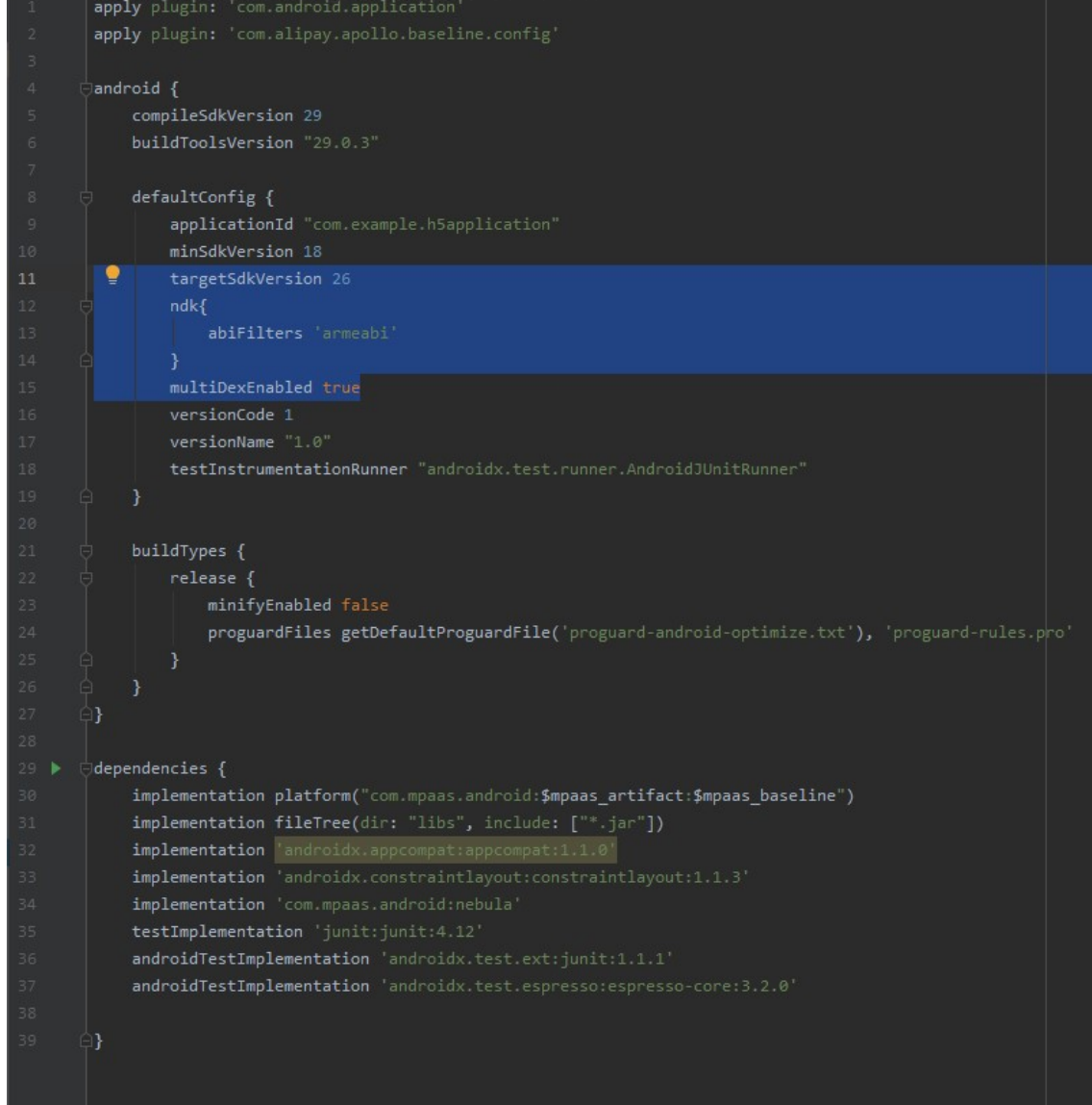

5. 编译并运行工程后在手机上安装应用。打开应用后界面如下:

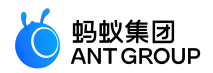

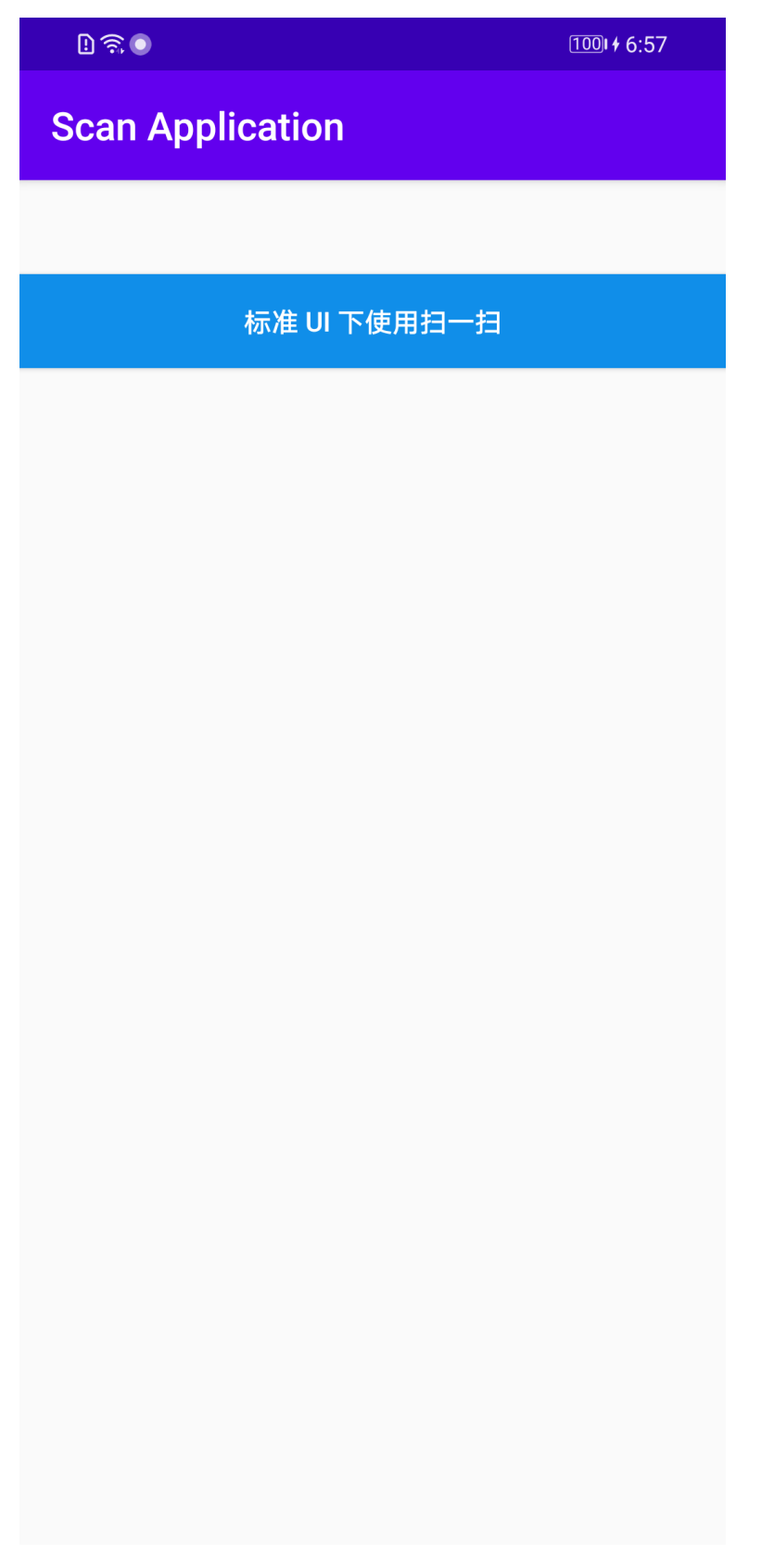

6. 点击 标准 UI 下使用扫一扫 即可使用标准 UI 下的扫码功能。

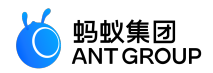

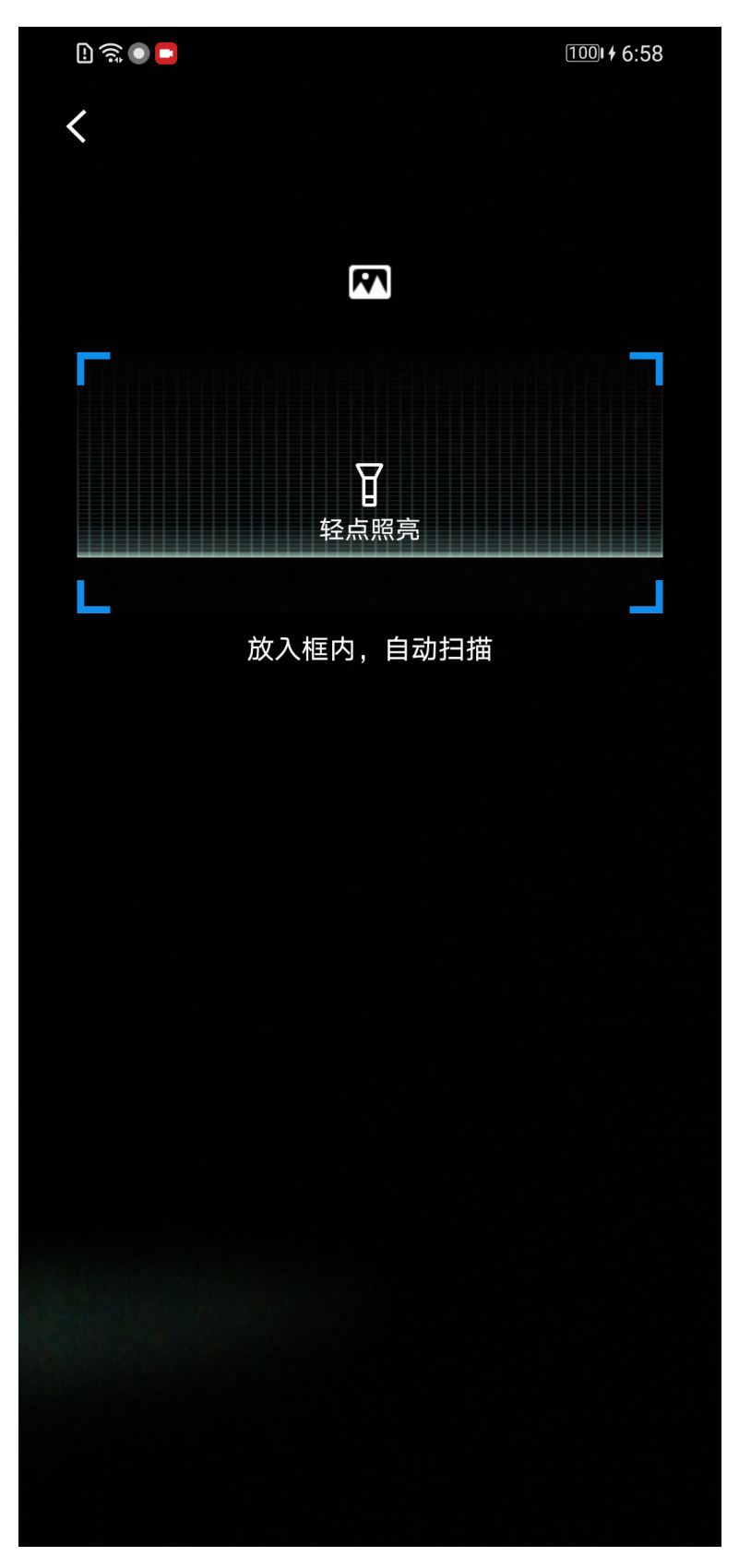

7. 扫描如下二维码, 界面会弹出该二维码的信息

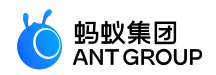

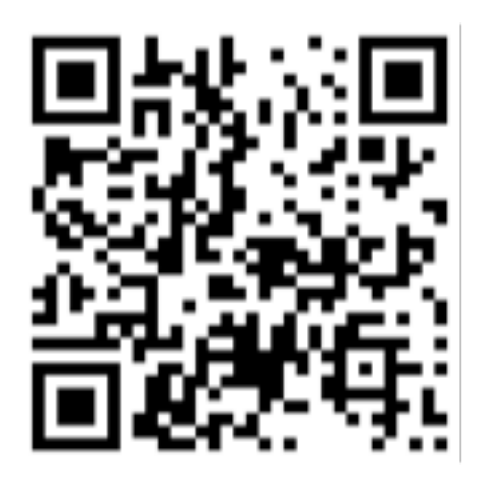

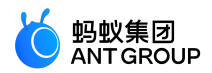

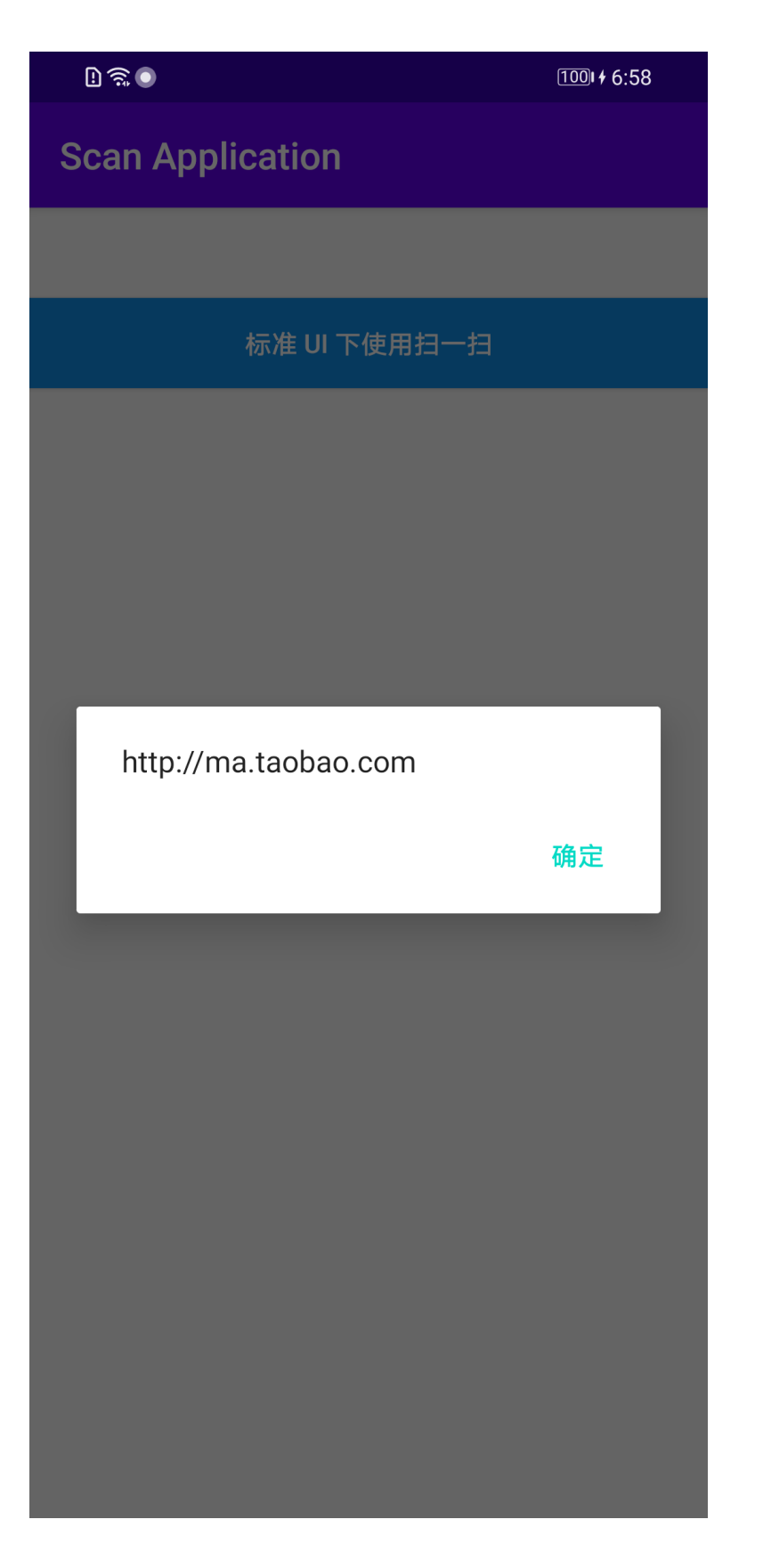

### 设置扫码界面 Title

1. 在 activity\_main.xml 文件中,添加 Button,并设置 Button 的 id 为 btn\_title。

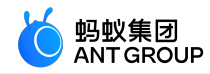

<Button

android:id="@+id/btn\_title" android:layout\_width="match\_parent" android:layout\_height="wrap\_content" android:layout\_marginTop="128dp" android:background="#108EE9" android:gravity="center" android:text="标准 UI 下设置扫码界面 Title" android:textColor="#ffffff" app:layout\_constraintEnd\_toEndOf="parent" app:layout\_constraintHorizontal\_bias="0.0" app:layout\_constraintStart\_toStartOf="parent" app:layout\_constraintTop\_toTopOf="parent"/>

2. 在 com.example.scanapplication 包中创建 DialogUtil 类

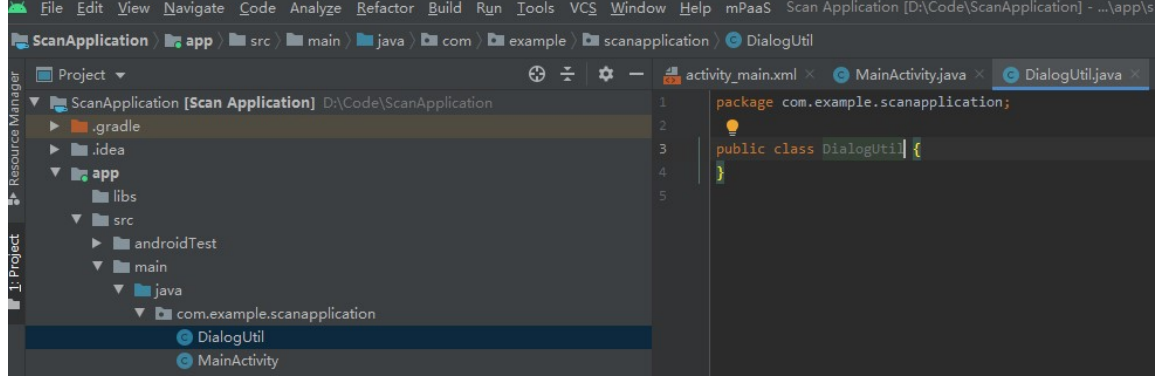

在 DialogUtil 类中设置扫码界面样式。

```
public interface PromptCallback {
void onConfirm(String msg);
}
public static void prompt(Activity activity, final PromptCallback callback) {
final EditText edit = new EditText(activity);
new AlertDialog.Builder(activity)
.setTitle("输入文字")
.setView(edit)
.setPositiveButton("确定"
, new DialogInterface.OnClickListener() {
@Override
public void onClick(DialogInterface dialog, int which) {
if (callback != null) {
String text = edit.getText().toString().trim();
callback.onConfirm(text);
}
dialog.dismiss();
}
})
.setNegativeButton("取消", new DialogInterface.OnClickListener() {
@Override
public void onClick(DialogInterface dialog, int which) {
dialog.dismiss();
```

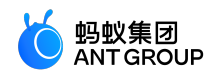

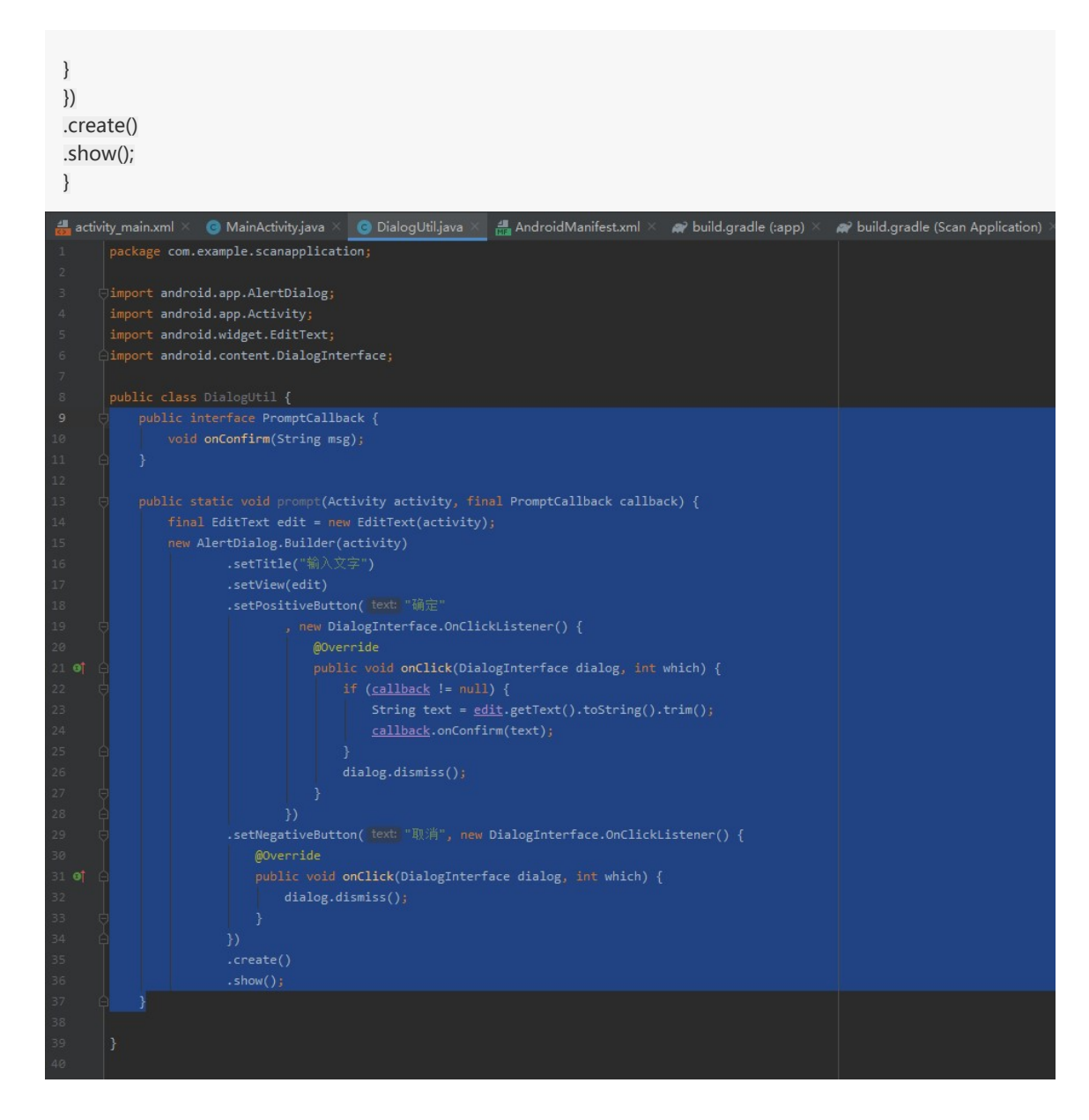

4. 在 MainActivity 类中编写代码。通过点击 btn\_title 按钮实现设置扫码界面 Title 的功能。代码如下所示:

findViewById(R.id.btn\_title).setOnClickListener(new View.OnClickListener() {
 @Override
 public void onClick(View v) {
 DialogUtil.prompt(MainActivity.this, new DialogUtil.PromptCallback() {
 @Override
 public void onConfirm(String msg) {
 scanRequest.setTitleText(msg);
 }
});

5. 编译工程后,在手机上安装应用。打开应用后界面如下:

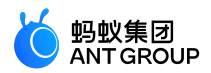

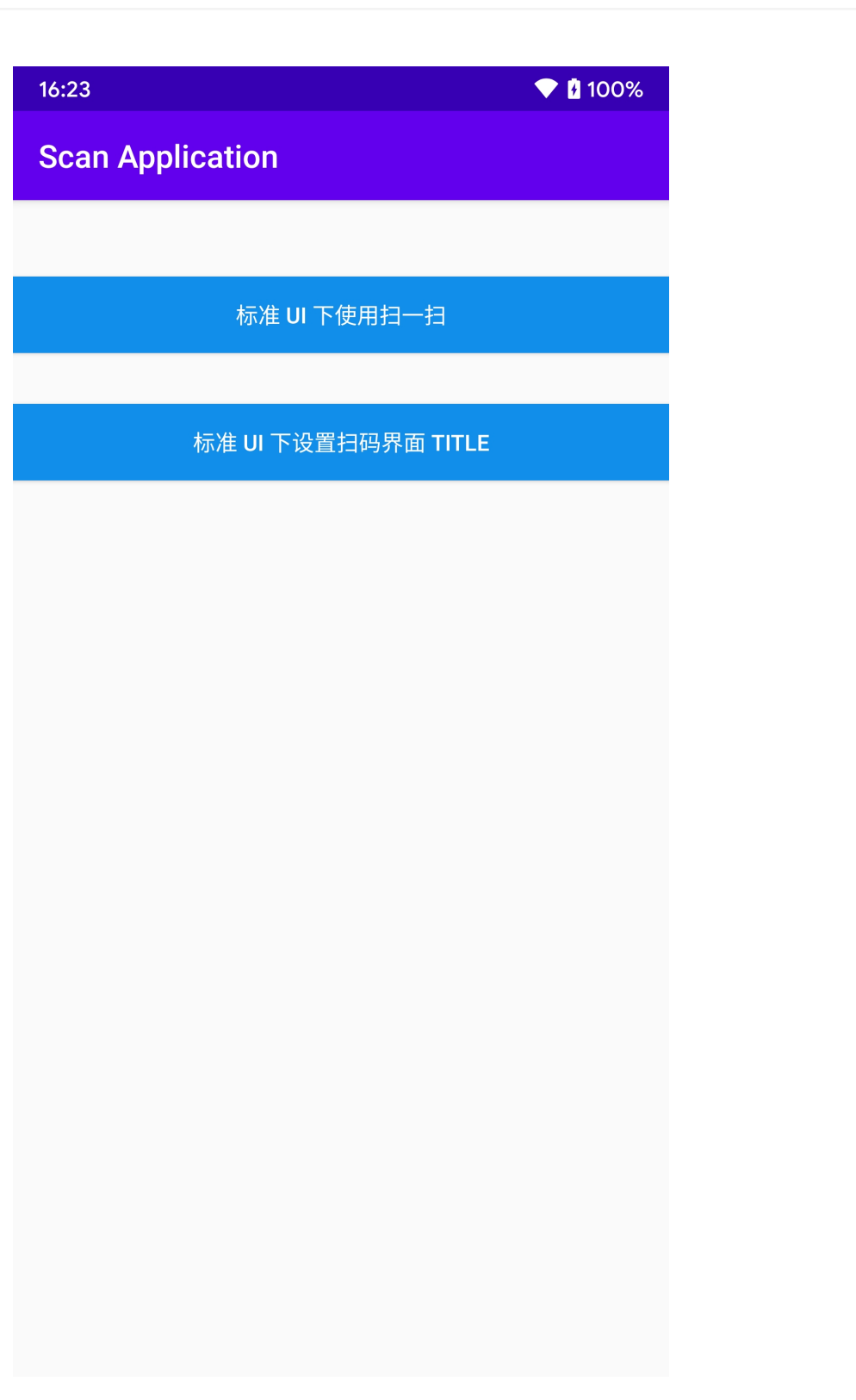

点击 标准 UI 下设置扫码界面 Title,输入您要显示的 Title 信息,这里输入 mPaaS,点击确定。

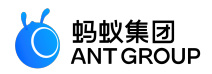

| 16:25               | 💎 🕻 100% |
|---------------------|----------|
| Scan Application    |          |
|                     | _        |
|                     |          |
| 标准 UI 下使用扫一扫        |          |
|                     |          |
| 标准 UI 下设置扫码界面 TITLE |          |
|                     |          |
|                     |          |
| 检入去户                |          |
| 输入乂子                | _        |
|                     |          |
| 取消                  | 确定       |
|                     |          |
|                     |          |
|                     |          |
|                     |          |
|                     |          |
|                     |          |
|                     |          |
|                     |          |
|                     |          |
|                     |          |

点击 **标准 UI 下使用扫一扫** , 扫码页面左上角的 Title 显示第 6 步输入的 Title 信息 , 标准 UI 下设置 扫码 Title 成功。

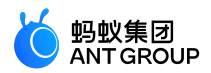

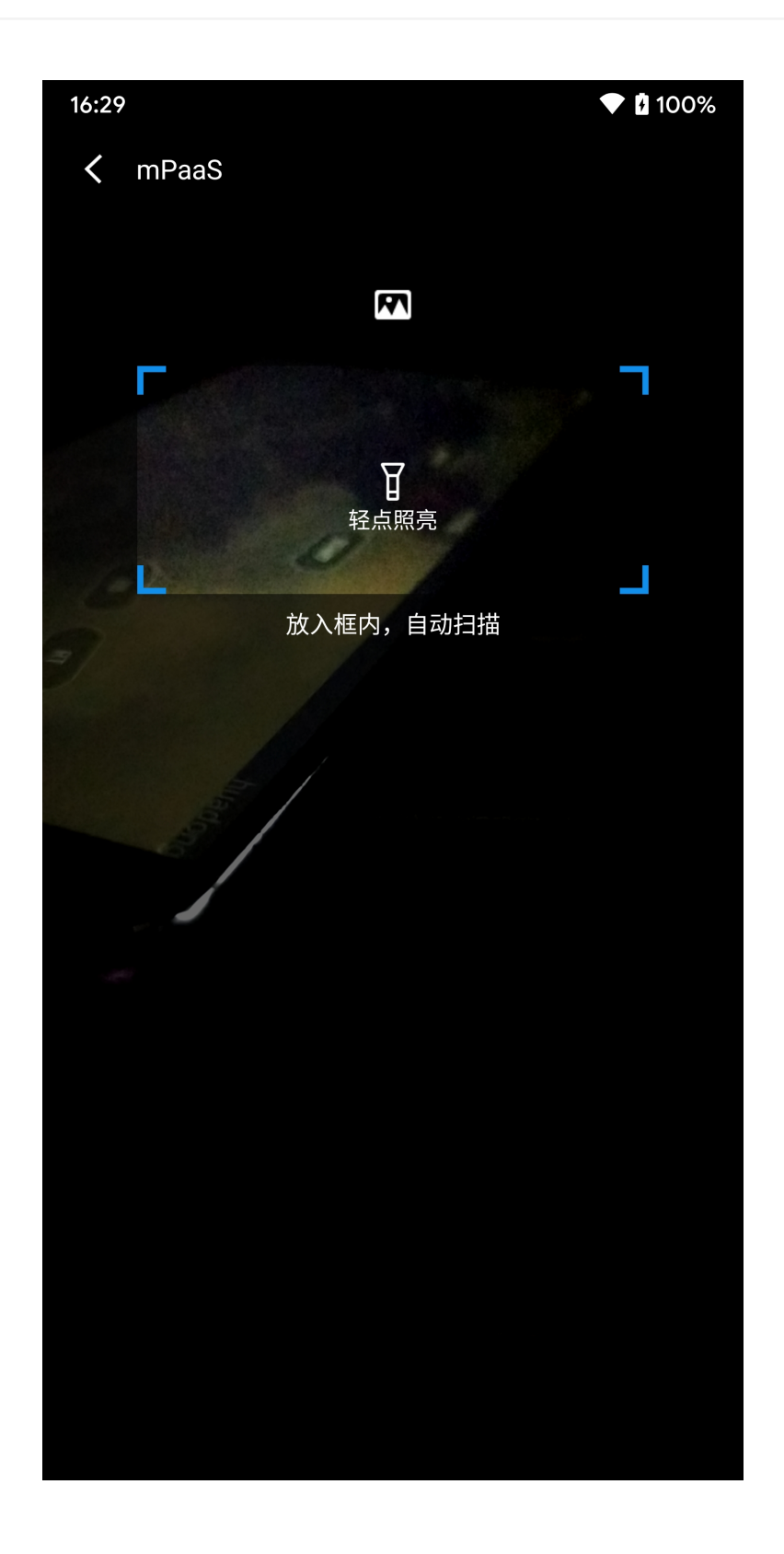

# 2.3.6 自定义 UI 下使用扫码功能

本文将引导您绘制自定义 UI 界面并将自定义 UI 扫码的能力添加到工程中。 该过程主要分为以下四个步骤:

1. 创建依赖工程

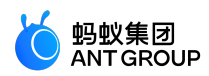

- 2. 在依赖工程中创建定义 UI 界面
- 3. 在依赖工程中使用扫码功能
- 4. 在主工程中调用自定义 UI 下的扫码功能

## 操作步骤

## 创建依赖工程

1. <u>点击 File > New > New Module</u>。

| -     | <u>File E</u> dit <u>V</u> iew <u>N</u> avigate <u>C</u> od | e Analy <u>z</u> e | <u>R</u> efac | tor | <u>B</u> uild | R <u>u</u> n | Tools   | VC <u>S</u> | <u>W</u> indo | w <u>H</u> |
|-------|-------------------------------------------------------------|--------------------|---------------|-----|---------------|--------------|---------|-------------|---------------|------------|
|       | New                                                         |                    | ۲             |     | New Pr        | oject        |         |             |               |            |
|       | 🖙 Open                                                      |                    |               | +   | Start a       | new m        | PaaS p  | roject      |               |            |
| ojec  | Open <u>R</u> ecent                                         |                    | •             |     | Import        | Projec       | :t      |             |               |            |
| L: P. | Close Project                                               |                    |               |     | Project       | from \       | Version | Contr       | rol           |            |
|       | Link C++ Project with Gradle                                |                    |               |     | New M         | odule.       |         |             |               |            |
|       | ✗ Settings                                                  | Ctrl+A             | Alt+S         |     | Import        | Modu         | le      |             |               |            |
| ager  | 📭 Project Structure                                         | Ctrl+Alt+Sh        | ift+S         | íł. | Kotlin F      | ile/Cla      | ss      |             |               |            |
| Man   | Other Settings                                              |                    | •             |     | Sample        | Data         | Directo | ry          |               |            |
| rce   | Import Settings                                             |                    |               | 쇕   | File          |              |         |             |               |            |
| nose  | Export Settings                                             |                    |               | ť   | Scratch       | File         | Ctrl    | +Alt+       | Shift+Ins     | sert       |
| Å.    | Export to Zip File                                          |                    |               |     | Directo       | ry           |         |             |               |            |
|       | Convert Module Groups to Qu                                 | alified Nam        | es            | *   | Image /       | Asset        |         |             |               |            |
|       | R Save All                                                  | C                  | trl+S         | ۲   | Vector        | Asset        |         |             |               |            |
|       | Sync Project with Gradle Files                              |                    |               | R   | Kotlin S      | cript        |         |             |               |            |
|       | G Reload All from Disk                                      | Ctrl+A             | Alt+Y         | R   | Kotlin V      | Vorksł       | neet    |             |               |            |
|       | Invalidate Caches / Restart                                 |                    |               | ۰   | Concep        | t            |         |             |               |            |
|       | Export to HTML                                              |                    |               | ۰   | Specific      | ation        |         |             |               |            |
|       | ➡ Print                                                     |                    |               |     | Edit File     | Temp         | olates  |             |               |            |
|       | Add to Favorites                                            |                    | •             | *   | AIDL          |              |         |             |               | ►          |
|       | -<br>File Encoding                                          |                    |               | *   | Activity      |              |         |             |               | ×          |
|       | Remove BOM                                                  |                    |               | *   | Automo        | otive        |         |             |               | •          |
|       | Associate with File Type                                    |                    |               | *   | Folder        |              |         |             |               | ►          |
|       | Line Separators                                             |                    | ۰.            | *   | Fragme        | nt           |         |             |               | ►          |
|       | Make File Read-Only                                         |                    |               | ۲   | Google        |              |         |             |               | ►          |
|       | Power Save Mode                                             |                    |               | *   | Other         |              |         |             |               | •          |
|       | Exit                                                        |                    |               | *   | Service       |              |         |             |               | ►          |
|       |                                                             |                    |               | *   | UI Com        | poner        | ıt      |             |               | •          |
|       |                                                             |                    |               | *   | Wear          |              |         |             |               | ×          |
|       |                                                             |                    |               | *   | Widget        |              |         |             |               | ►          |
|       |                                                             |                    |               | *   | XML           |              |         |             |               | Þ          |
| ø     |                                                             |                    |               | \$  | EditorC       | onfig        | File    |             |               |            |
| ctur  |                                                             |                    |               | đ   | Resource      | ce Bun       | Idle    |             |               |            |
|       |                                                             |                    |               |     |               |              |         |             |               |            |

2. 选择 Android Library,点击 Next。

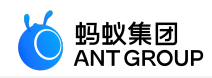

| 🗯 Create New Module   |                |                        | ×                              |
|-----------------------|----------------|------------------------|--------------------------------|
| Select a Mod          | ule Type       |                        |                                |
| _                     |                |                        |                                |
|                       |                |                        |                                |
| Phone & Tablet Module |                | Dynamic Feature Module | Instant Dynamic Feature Module |
|                       | 0              |                        |                                |
| Automotive Module     | Wear OS Module | Android TV Module      | Android Things Module          |
|                       |                |                        |                                |
|                       |                |                        | Next Cancel Finish             |

3. <u>输入 Moudle name</u>,点击 Finish。

| 📥 Create Ne | w Module                         |                      | ×      |
|-------------|----------------------------------|----------------------|--------|
| <b>2</b>    | Android Library                  |                      |        |
|             | Configure the new module         |                      |        |
|             | custom                           |                      | ]      |
|             | Package name                     |                      |        |
|             | com.example.custom               | Edit                 |        |
|             | Language                         |                      | ~      |
|             | Java                             |                      |        |
|             |                                  |                      | -      |
|             | API 18: Android 4.3 (Jelly Bean) | <b>_</b>             | 5      |
|             |                                  |                      |        |
|             |                                  |                      |        |
|             |                                  |                      |        |
|             |                                  |                      |        |
|             |                                  | Previous Next Cancel | Finish |

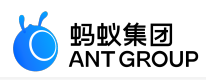

#### 在依赖工程中创建定义 UI 界面

在 custom 的 com.example.custom 包中创建 widget 包。在 widget 包中添加 APSurfaceTexture 类 , 让其继承 SurfaceTexture 类 , 以获取图像流。

```
public class APSurfaceTexture extends SurfaceTexture {
private static final String TAG = "APSurfaceTexture";
public SurfaceTexture mSurface;
public APSurfaceTexture() {
super(0);
}
@TargetApi(Build.VERSION_CODES.JELLY_BEAN)
@Override
public void attachToGLContext(int texName) {
mSurface.attachToGLContext(texName);
}
@TargetApi(Build.VERSION_CODES.JELLY_BEAN)
@Override
public void detachFromGLContext() {
try {
mSurface.detachFromGLContext();
} catch (Exception ex) {
try {
Method nativeMethod = SurfaceTexture.class.getDeclaredMethod("nativeDetachFromGLContext");
nativeMethod.setAccessible(true);
int retCode = (Integer) nativeMethod.invoke(mSurface);
LoggerFactory.getTraceLogger().debug(TAG,"nativeDetachFromGLContext invoke retCode:"+ retCode);
} catch (Exception e) {
LoggerFactory.getTraceLogger().error(TAG,"nativeDetachFromGLContext invoke exception:"+
e.getMessage());
LoggerFactory.getTraceLogger().error(TAG,"mSurface.detachFromGLContext() exception:"+
ex.getMessage());
}
}
@Override
public boolean equals(Object o) {
return mSurface.equals(o);
}
@Override
public long getTimestamp() {
return mSurface.getTimestamp();
}
@Override
public void getTransformMatrix(float[] mtx) {
mSurface.getTransformMatrix(mtx);
}
```

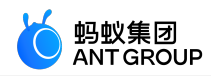

```
@Override
public void release() {
super.release();
mSurface.release();
}
@Override
public int hashCode() {
return mSurface.hashCode();
}
@TargetApi(Build.VERSION_CODES.KITKAT)
@Override
public void releaseTexImage() {
mSurface.releaseTexImage();
}
@TargetApi(Build.VERSION_CODES.ICE_CREAM_SANDWICH_MR1)
@Override
public void setDefaultBufferSize(int width, int height) {
mSurface.setDefaultBufferSize(width, height);
}
@Override
public void setOnFrameAvailableListener(OnFrameAvailableListener listener) {
mSurface.setOnFrameAvailableListener(listener);
}
@Override
public String toString() {
return mSurface.toString();
}
@Override
public void updateTexImage() {
mSurface.updateTexImage();
}
}
在 custom 的 widget 包中添加 APTextureView 类,让其继承 TextureView 类,实现图像流的显示。
public class APTextureView extends TextureView {
private static final String TAG ="APTextureView";
private Field mSurfaceField;
public APTextureView(Context context) {
super(context);
}
public APTextureView(Context context, AttributeSet attrs) {
super(context, attrs);
}
```

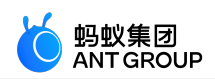

```
public APTextureView(Context context, AttributeSet attrs, int defStyleAttr) {
super(context, attrs, defStyleAttr);
}
@Override
protected void onDetachedFromWindow() {
try {
super.onDetachedFromWindow();
} catch (Exception ex) {
LoggerFactory.getTraceLogger().error(TAG, "onDetachedFromWindow exception:" + ex.getMessage());
}
}
@Override
public void setSurfaceTexture(SurfaceTexture surfaceTexture) {
super.setSurfaceTexture(surfaceTexture);
afterSetSurfaceTexture();
}
private void afterSetSurfaceTexture() {
LoggerFactory.getTraceLogger().debug(TAG, "afterSetSurfaceTexture Build.VERSION.SDK_INT:"+
Build.VERSION.SDK_INT);
if (Build.VERSION.SDK_INT < 16 || Build.VERSION.SDK_INT > 20) {
return;
}
try {
if (mSurfaceField == null) {
mSurfaceField = TextureView.class.getDeclaredField("mSurface");
mSurfaceField.setAccessible(true);
}
SurfaceTexture innerSurface = (SurfaceTexture) mSurfaceField.get(this);
if (innerSurface != null) {
if (!(innerSurface instanceof APSurfaceTexture)) {
APSurfaceTexture wrapSurface = new APSurfaceTexture();
wrapSurface.mSurface = innerSurface;
mSurfaceField.set(this, wrapSurface);
LoggerFactory.getTraceLogger().debug(TAG,"afterSetSurfaceTexture wrap mSurface");
}
}
} catch (Exception ex) {
LoggerFactory.getTraceLogger().error(TAG, "afterSetSurfaceTexture exception:" + ex.getMessage());
}
在 com.example.custom 包中创建 Utils 类,实现图片的转换。
```

public class Utils {

private static String TAG = "Utils";

public static void toast(Context context, String msg) {
Toast.makeText(context, msg, Toast.LENGTH\_SHORT).show();

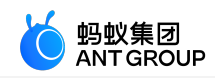

```
}
public static Bitmap changeBitmapColor(Bitmap bitmap, int color) {
int bitmap_w = bitmap.getWidth();
int bitmap_h = bitmap.getHeight();
int[] arrayColor = new int[bitmap_w * bitmap_h];
int count = 0;
for (int i = 0; i < bitmap_h; i++) {
for (int j = 0; j < bitmap_w; j++) {
int originColor = bitmap.getPixel(j, i);
// 非透明区域
if (originColor != 0) {
originColor = color;
}
arrayColor[count] = originColor;
count++;
}
}
return Bitmap.createBitmap(arrayColor, bitmap_w, bitmap_h, Bitmap.Config.ARGB_8888);
}
public static Bitmap uri2Bitmap(Context context, Uri uri) {
Bitmap bitmap = null;
InputStream in;
try {
in = context.getContentResolver().openInputStream(uri);
if (in != null) {
bitmap = BitmapFactory.decodeStream(in);
in.close();
}
} catch (Exception e) {
LoggerFactory.getTraceLogger().error(TAG,"uri2Bitmap: Exception" + e.getMessage());
}
return bitmap;
}
}
```

## <u>右键点击 custom > New > Directory</u>

| 🔹 🖬 custom 👘   |                              |               |                                      |
|----------------|------------------------------|---------------|--------------------------------------|
| 🖿 libs         | New                          | • •           | Module                               |
| src            | Link C++ Project with Gradle |               | 💑 Android Resource File              |
| 🛃 .gitignor 🖁  | -<br>K Cut                   | Ctrl+X        | Android Resource Directory           |
| a build.ora    |                              | Ctrl+C        | Sample Data Directory                |
| d consume      | Conv Dath                    | ourro         | 🚦 File                               |
|                |                              |               | 🗳 Scratch File Ctrl+Alt+Shift+Insert |
|                | <u>P</u> aste                | Ctrl+V        | Directory                            |
| ▶ ■ gradle     | Find <u>U</u> sages          | Alt+F7        |                                      |
| gitignore      | Find in <u>P</u> ath         | Ctrl+Shift+F  | Timage Asset                         |
| 🗬 build.gradle | Replace in Path              | Ctrl+Shift+R  | Vector Asset                         |
| 📊 gradle.prop  | Analyza                      |               | 🜈 Kotlin Script                      |
| 🛛 gradlew 🗕    | Analyze                      | -             | 📕 Kotlin Worksheet                   |
| 🖆 gradlew.bat  | <u>R</u> efactor             | •             | Concent                              |
|                | Add to F <u>a</u> vorites    | •             |                                      |
| ettings gra    | Pefermat Code                | Ctrl + Alt+ I | Specification                        |
| - settings.gra | <u>Reformat Code</u>         | Ctri+Alt+L    | Edit File Templates                  |

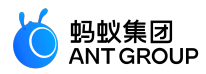

5. <u>在弹出框中输入 res</u>,创建 res 文件夹。

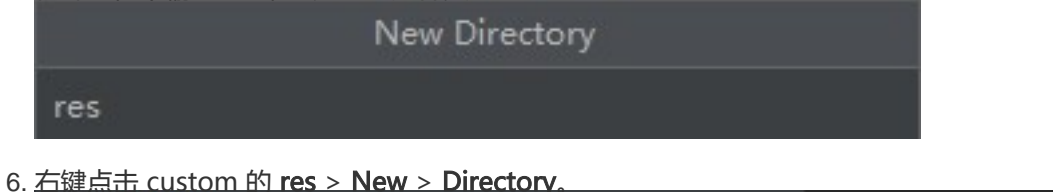

| 🔻 📷 custom                                           |                                              | J.           |                                                |
|------------------------------------------------------|----------------------------------------------|--------------|------------------------------------------------|
| 🖿 libs                                               |                                              |              |                                                |
| res                                                  | New                                          | •            | Android Resource File                          |
| 🛃 .gitiç<br>💣 buik 🛠                                 | Link C++ Project with Gradle                 | Ctrl+X       | Sample Data Directory                          |
| ii con: 值<br>自 pro:                                  | <u>C</u> opy<br>Copy Path                    | Ctrl+C       | ੀ File<br>압 Scratch File Ctrl+Alt+Shift+Insert |
| 🕨 🖿 gradle 📋                                         | Paste                                        | Ctrl+V       | Directory                                      |
| 💰 .gitignc 🛷 build.gi                                | Find <u>U</u> sages                          | Alt+F7       | ▲ Image Asset<br>▲ Vector Asset                |
| f <mark>ri</mark> gradle.<br>Di gradlev<br>∰ gradlev | Repl <u>a</u> ce in Path<br>Analy <u>z</u> e | Ctrl+Shift+R | 🛃 Kotlin Script<br>🛃 Kotlin Worksheet          |
| local.pr                                             | <u>R</u> efactor                             | ×            | Concept Specification                          |

7. <u>在弹出框中输入 values</u>,创建 values 文件夹。

| N      | ew Directory |
|--------|--------------|
| values |              |

8. <u>右键点击 custom 的 values > New > File.</u>

| ▼ ∎ii custom<br>■ libs<br>▼ ■ res<br>■ layout |                              |                       |
|-----------------------------------------------|------------------------------|-----------------------|
| values                                        | New                          | Sample Data Directory |
| src                                           | Link C++ Project with Gradle | 🛔 File                |

9. <u>在弹出框中输入 attrs.xml</u>, 创建 attrs.xml 文件

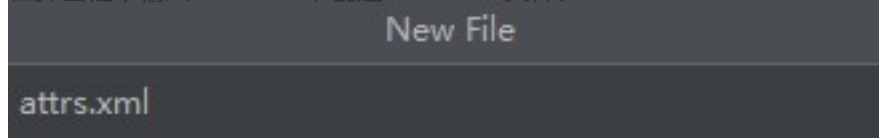

10. 在 attrs.xml 文件中添加如下代码。

```
<?xml version="1.0"encoding="utf-8"?>
<resources>
<declare-styleable name="scan">
<attr name="shadowColor"format="color"/>
</declare-styleable>
</resources>
```

11. 右键点击 custom 的 res > New > Directory。

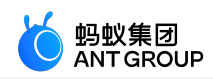

| ▼ 🔐 custom                                                                                                    |                              |              |   |                                    |
|----------------------------------------------------------------------------------------------------|------------------------------|--------------|---|------------------------------------|
|                                                                                                    |                              |              |   |                                    |
| res                                                                                                    | New                          | •            |   | Android Resource File              |
| ,gitic                                                                                                    | Link C++ Project with Gradle |              |   | Android Resource Directory         |
| a built 🛠                                                                                                    | Cut                          | Ctrl+X       |   | Sample Data Directory              |
| and the second second s | Conv                         | Ctrl+C       | 倡 | File                               |
| 셈 proc                                                                                                    |                              | Cuite        | ť | Scratch File Ctrl+Alt+Shift+Insert |
| no in aradla                                                                                                    | Copy Path                    | ~ L 14       |   | Directory                          |
|                                                                                                    | <u>P</u> aste                | Ctrl+V       | * | Image Asset                        |
| igitight                                                                                                    | Find <u>U</u> sages          | Alt+F7       |   | Verter Arrest                      |
| av build.gi                                                                                                    | Find in Path                 | Ctrl+Shift+F | - | vector Asset                       |
| 📊 gradle.                                                                                                    | Replace in Path              | Ctrl+Shift+R | R | Kotlin Script                      |
| gradlev                                                                                                    | Analyze                      | Ser Sinter R | R | Kotlin Worksheet                   |
| 🛔 gradlev                                                                                                    | Analyze                      |              | • | Concept                            |
| 🛃 local.pr                                                                                                    | <u>R</u> efactor             | •            |   | Specification                      |
|                                                                                                    |                              |              |   | opeenication                       |

12. <u>在弹出框中输入 drawable, 创建 drawable 文件夹</u>

| 12. | New Directory                                  |
|-----|------------------------------------------------|
|     | drawable                                       |
| 13. | 向 drawable 文件夹中粘贴如下 资源文件。                      |
|     | ▼ 🔐 custom                                     |
|     | 🕨 🚞 manifests                                  |
|     | 🕨 🖿 java                                       |
|     | ► 📴 java (generated)                           |
|     | 🔻 📭 res                                        |
|     | 🔻 🖿 drawable                                   |
|     | 🖶 custom_scan_ray.png (hdpi)                   |
|     | 🖶 icon_back.png (xxhdpi)                       |
|     | 🖶 icon_torch_off.png (xxhdpi)                  |
|     | 🖶 icon_torch_on.png (xxhdpi)                   |
|     | 📇 scan_from_gallery_normal.png (hdpi)          |
|     | 🗂 scan_from_gallery_pressed.png (hdpi)         |
|     | 📇 scan_window_corner_left_bottom.png (xxhdpi)  |
|     | 🗂 scan_window_corner_left_top.png (xxhdpi)     |
|     | 📇 scan_window_corner_right_bottom.png (xxhdpi) |
|     | 📇 scan_window_corner_right_top.png (xxhdpi)    |
|     | selector_scan_from_gallery.xml                 |

在 custom 的 widget 包中添加 FinderView 类,让其继承 View 类,并添加如下代码。实现扫码窗口、边角及周边阴影的绘制功能。

public class FinderView extends View {

private static final int DEFAULT\_SHADOW\_COLOR = 0x96000000;

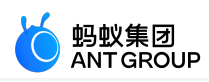

private int scanWindowLeft, scanWindowTop, scanWindowRight, scanWindowBottom; private Bitmap leftTopCorner, rightTopCorner, leftBottomCorner, rightBottomCorner; private Paint paint; private int shadowColor; public FinderView(Context context, AttributeSet attrs, int defStyle) { super(context, attrs, defStyle); init(context, attrs); } public FinderView(Context context, AttributeSet attrs) { super(context, attrs); init(context, attrs); } private void init(Context context, AttributeSet attrs) { applyConfig(context, attrs); setVisibility(INVISIBLE); initCornerBitmap(context); paint = new Paint(); paint.setAntiAlias(true); private void applyConfig(Context context, AttributeSet attrs) { if (attrs != null) { TypedArray typedArray = context.obtainStyledAttributes(attrs, R.styleable.scan); shadowColor = typedArray.getColor(R.styleable.scan\_shadowColor, DEFAULT\_SHADOW\_COLOR); typedArray.recycle(); //初始化扫码窗口边角样式 private void initCornerBitmap(Context context) { Resources res = context.getResources(); leftTopCorner = BitmapFactory.decodeResource(res, R.drawable.scan\_window\_corner\_left\_top); rightTopCorner = BitmapFactory.decodeResource(res, R.drawable.scan\_window\_corner\_right\_top); leftBottomCorner = BitmapFactory.decodeResource(res, R.drawable.scan\_window\_corner\_left\_bottom); rightBottomCorner = BitmapFactory.decodeResource(res, R.drawable.scan window corner right bottom); } @Override public void draw(Canvas canvas) { super.draw(canvas); drawShadow(canvas); drawCorner(canvas); } //绘制扫码窗口边角样式 private void drawCorner(Canvas canvas) { paint.setAlpha(255); canvas.drawBitmap(leftTopCorner, scanWindowLeft, scanWindowTop, paint); canvas.drawBitmap(rightTopCorner, scanWindowRight - rightTopCorner.getWidth(), scanWindowTop, paint); canvas.drawBitmap(leftBottomCorner, scanWindowLeft, scanWindowBottom leftBottomCorner.getHeight(), paint); canvas.drawBitmap(rightBottomCorner, scanWindowRight - rightBottomCorner.getWidth(),

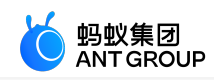

```
scanWindowBottom - rightBottomCorner.getHeight(), paint);
}
//绘制扫码周边阴影
private void drawShadow(Canvas canvas) {
paint.setColor(shadowColor);
canvas.drawRect(0, 0, getWidth(), scanWindowTop, paint);
canvas.drawRect(0, scanWindowTop, scanWindowLeft, scanWindowBottom, paint);
canvas.drawRect(scanWindowRight, scanWindowTop, getWidth(), scanWindowBottom, paint);
canvas.drawRect(0, scanWindowBottom, getWidth(), getHeight(), paint);
}
/**
*根据 RayView 的位置决定扫码窗口的位置
*/
public void setScanWindowLocation(int left, int top, int right, int bottom) {
scanWindowLeft = left;
scanWindowTop = top;
scanWindowRight = right;
scanWindowBottom = bottom;
invalidate();
setVisibility(VISIBLE);
}
public void setShadowColor(int shadowColor) {
this.shadowColor = shadowColor;
}
//设置扫码窗口边角颜色
public void setCornerColor(int angleColor) {
leftTopCorner = Utils.changeBitmapColor(leftTopCorner, angleColor);
rightTopCorner = Utils.changeBitmapColor(rightTopCorner, angleColor);
leftBottomCorner = Utils.changeBitmapColor(leftBottomCorner, angleColor);
rightBottomCorner = Utils.changeBitmapColor(rightBottomCorner, angleColor);
}
}
```

在 custom 的 widget 包中添加 RayView 类,让其继承 ImageView 类,并添加如下代码。实现扫描射线的绘制功能。

```
public class RayView extends ImageView {
```

private FinderView mFinderView;
private ScaleAnimation scanAnimation;
private int[] location = new int[2];

```
public RayView(Context context, AttributeSet attrs) {
  super(context, attrs);
}
```

```
public RayView(Context context) {
super(context);
}
```

# @Override

protected void onLayout(boolean changed, int left, int top, int right, int bottom) { super.onLayout(changed, left, top, right, bottom);

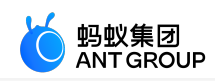

```
// 设置 FinderView 中扫码窗口的位置
getLocationOnScreen(location);
if (mFinderView != null) {
mFinderView.setScanWindowLocation[0], location[1], location[0] + getWidth(), location[1] +
getHeight());
}
}
public void startScanAnimation() {
setVisibility(VISIBLE);
if (scanAnimation == null) {
scanAnimation = new ScaleAnimation(1.0f, 1.0f, 0.0f, 1.0f);
scanAnimation.setDuration(3000L);
scanAnimation.setFillAfter(true);
scanAnimation.setRepeatCount(Animation.INFINITE);
scanAnimation.setInterpolator(new AccelerateDecelerateInterpolator());
}
startAnimation(scanAnimation);
}
public void stopScanAnimation() {
setVisibility(INVISIBLE);
if (scanAnimation != null) {
this.clearAnimation();
scanAnimation = null;
}
}
public void setFinderView(FinderView FinderView) {
mFinderView = FinderView;
}
}
  <u>右键点击 custom 的 res > New > Directory</u>
        custom
           🖿 libs
           🖿 res
                                                                   🕨 Ⴛ Android Resource File
          src 📄
                                                                      Android Resource Directory
           🚼 .gitiç
                                                                      Sample Data Directory
           a buik 🛠 Cut
                                                                      📫 File
           🖆 cons 🖻 Copy
                                                                      🗳 Scratch File
           🛔 prog
                     Copy Path ...
                                                                       Directory
       🖿 gradle 📋 <u>P</u>aste
                                                                      🐱 Image Asset
        🚼 .gitignc
                     Find <u>U</u>sages
        🗬 build.gr
        📊 gradle.
                                                                      晨 Kotlin Script
                     Replace in Path ...
        💵 gradlev
                                                                      🛃 Kotlin Worksheet
                     Analyze
        🛔 gradlev
```

17. <u>在弹出框中输入 layout,创建 layout 文件夹</u>

<u>R</u>efactor

local.pr

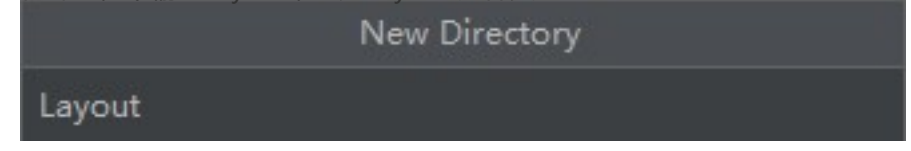

🗋 Concept

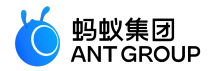

18. <u>右键点击 custom 的 lavout > New > File</u>。

| 🔻 📷 custom         |                              |        |        |             |                       |
|--------------------|------------------------------|--------|--------|-------------|-----------------------|
| 🖿 libs             |                              |        |        |             |                       |
| 🔻 🖿 res            |                              |        |        |             |                       |
| 🖿 layout           | New                          | Þ      | 🖿 Sar  | nple Data I | Directory             |
| ▼ <b>In</b> values | Link C++ Project with Gradle |        | 📋 File |             |                       |
| v ∎ src X          | Cut                          | Ctrl+X | 🗳 Scr  | atch File   | Ctrl+Alt+Shift+Insert |

19. <u>在弹出框中输入 view scan.xml</u>, 创建 view scan.xml 文件

|               | New File |  |
|---------------|----------|--|
| view_scan.xml |          |  |

在 view\_scan.xml 文件中添加如下代码, 绘制扫描页面的布局界面。

```
<?xml version="1.0"encoding="utf-8"?>
<merge xmlns:android="http://schemas.android.com/apk/res/android">
```

<com.example.custom.widget.FinderView android:id="@+id/finder\_view" android:layout\_width="match\_parent" android:layout\_height="match\_parent"/>

<LinearLayout

android:layout\_width="match\_parent" android:layout\_height="wrap\_content" android:layout\_marginTop="20dp" android:gravity="center\_vertical" android:orientation="horizontal">

<ImageView android:id="@+id/back" android:layout\_width="48dp" android:layout\_height="48dp" android:scaleType="center"

android:src="@drawable/icon\_back"/>

```
<TextView
android:layout_width="0dp"
android:layout_height="wrap_content"
android:layout_weight="1"
android:gravity="center"
android:text="@string/custom_title"
android:textColor="#ffffff"
android:textSize="16sp"/>
```

<ImageView android:id="@+id/gallery" android:layout\_width="34dp" android:layout\_height="34dp" android:layout\_marginEnd="10dp" android:layout\_marginRight="10dp" android:scaleType="fitXY"

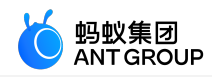

android:src="@drawable/selector\_scan\_from\_gallery"/>

<ImageView android:id="@+id/torch" android:layout\_width="34dp" android:layout\_height="34dp" android:layout\_marginEnd="10dp" android:layout\_marginRight="10dp" android:scaleType="fitXY" android:src="@drawable/selector\_torch"/> </LinearLayout>

<com.example.custom.widget.RayView android:id="@+id/ray\_view" android:layout\_width="270dp" android:layout\_height="280dp" android:layout\_centerInParent="true" android:background="@drawable/custom\_scan\_ray"/>

#### <TextView android:id="@+id/tip\_tv" android:layout\_width="wrap\_content" android:layout\_height="wrap\_content" android:layout\_below="@+id/ray\_view" android:layout\_centerHorizontal="true" android:layout\_marginTop="10dp" android:layout\_marginTop="10dp" android:includeFontPadding="false" android:text="@string/scan\_tip" android:textColor="#7fffffff" android:textSize="14sp"/>

</merge>

在 widget 包中添加 ScanView 类,让其继承 RelativeLayout 类,并添加如下代码。实现扫码相关的 View 与扫码引擎的交互功能。

public class ScanView extends RelativeLayout {

private RayView mRayView;

public ScanView(Context context) {
 super(context);
 init(context);
}

J

public ScanView(Context context, AttributeSet attrs) {
 super(context, attrs);
 init(context);
}

public ScanView(Context context, AttributeSet attrs, int defStyle) {
 super(context, attrs, defStyle);
 init(context);
}

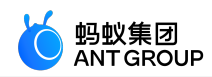

```
private void init(Context ctx) {
LayoutInflater.from(ctx).inflate(R.layout.view_scan, this, true);
FinderView finderView = (FinderView) findViewById(R.id.finder_view);
mRayView = (RayView) findViewById(R.id.ray_view);
mRayView.setFinderView(finderView);
}
public void onStartScan() {
mRayView.startScanAnimation();
}
public void onStopScan() {
mRayView.stopScanAnimation();
}
public float getCropWidth() {
return mRayView.getWidth() * 1.1f;
}
public Rect getScanRect(Camera camera, int previewWidth, int previewHeight) {
if (camera == null) {
return null;
}
int[] location = new int[2];
mRayView.getLocationOnScreen(location);
Rect r = new Rect(location[0], location[1],
location[0] + mRayView.getWidth(), location[1] + mRayView.getHeight());
Camera.Size size;
try {
size = camera.getParameters().getPreviewSize();
} catch (Exception e) {
return null;
}
if (size == null) {
return null;
}
double rateX = (double) size.height / (double) previewWidth;
double rateY = (double) size.width / (double) previewHeight;
// 裁剪框大小 = 网格动画框大小 * 1.1
int expandX = (int) (mRayView.getWidth() * 0.05);
int expandY = (int) (mRayView.getHeight() * 0.05);
Rect resRect = new Rect(
(int) ((r.top - expandY) * rateY),
(int) ((r.left - expandX) * rateX),
(int) ((r.bottom + expandY) * rateY),
(int) ((r.right + expandX) * rateX));
Rect finalRect = new Rect(
resRect.left < 0 ? 0 : resRect.left,
resRect.top < 0 ? 0 : resRect.top,
resRect.width() > size.width ? size.width : resRect.width(),
resRect.height() > size.height ? size.height : resRect.height());
Rect rect1 = new Rect(
finalRect.left / 4 * 4,
finalRect.top / 4 * 4,
```

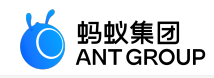

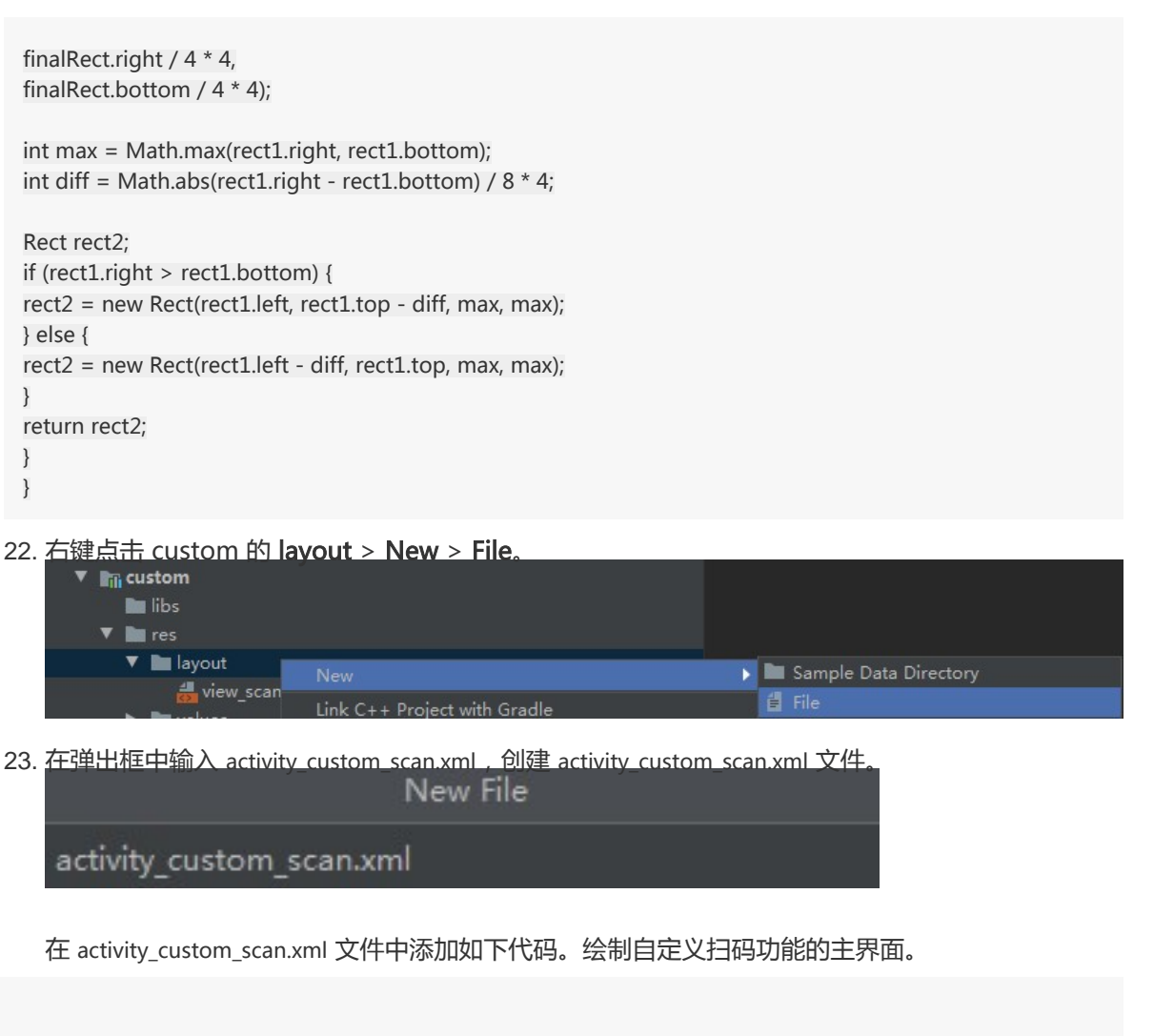

```
<?xml version="1.0"encoding="utf-8"?>
<FrameLayout xmlns:android="http://schemas.android.com/apk/res/android"
android:layout_width="match_parent"
android:layout_height="match_parent">
```

```
<com.mpaas.aar.demo.custom.widget.APTextureView
android:id="@+id/surface_view"
android:layout_width="match_parent"
android:layout_height="match_parent"/>
```

```
<com.mpaas.aar.demo.custom.widget.ScanView
android:id="@+id/scan_view"
android:layout_width="match_parent"
android:layout_height="match_parent"/>
```

```
</FrameLayout>
```

# 在依赖工程中使用扫码功能

在 custom 的 com.example.custom 包中添加 ScanHelper 类,并添加如下代码。调用扫码功能以及获 取扫码结果的回调结果。

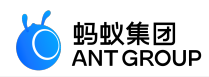

```
public class ScanHelper {
private static class Holder {
private static ScanHelper instance = new ScanHelper();
}
private ScanCallback scanCallback;
private ScanHelper() {
}
public static ScanHelper getInstance() {
return Holder.instance;
}
public void scan(Context context, ScanCallback scanCallback) {
if (context == null) {
return;
this.scanCallback = scanCallback;
context.startActivity(new Intent(context, CustomScanActivity.class));
}
void notifyScanResult(boolean isProcessed, Intent resultData) {
if (scanCallback != null) {
scanCallback.onScanResult(isProcessed, resultData);
scanCallback = null;
}
}
public interface ScanCallback {
void onScanResult(boolean isProcessed, Intent result);
}
}
```

在 custom 的 com.example.custom 包中添加 CustomScanActivity 类,让其继承 Activity 类。设置界面 沉浸模式并创建资源文件对应的 View 和 Button。

```
public class CustomScanActivity extends Activity {
private final String TAG = CustomScanActivity.class.getSimpleName();
private static final int REQUEST_CODE_PERMISSION = 1;
private static final int REQUEST_CODE_PHOTO = 2;
private ImageView mTorchBtn;
private APTextureView mTextureView;
private ScanView mScanView;
private boolean isFirstStart = true;
private boolean isPermissionGranted;
private boolean isScanning;
private boolean isPaused;
private Rect scanRect;
private MPScanner mpScanner;
@Override
protected void onCreate(Bundle savedInstanceState) {
super.onCreate(savedInstanceState);
setContentView(R.layout.activity_custom_scan);
```

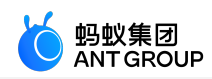

```
// 设置沉浸模式
 if (Build.VERSION.SDK_INT > = Build.VERSION_CODES.KITKAT) {
 getWindow().setFlags(
 WindowManager.LayoutParams.FLAG_TRANSLUCENT_STATUS,
 WindowManager.LayoutParams.FLAG_TRANSLUCENT_STATUS);
 }
 mTextureView = findViewById(R.id.surface_view);
 mScanView = findViewById(R.id.scan_view);
 mTorchBtn = findViewById(R.id.torch);
 }
 @Override
 public void onPause() {
 super.onPause();
 }
 @Override
 public void onResume() {
 super.onResume();
 }
 @Override
 public void onDestroy() {
 super.onDestroy();
 }
 @Override
 public void onRequestPermissionsResult(int requestCode, @NonNull String[] permissions, @NonNull int[]
 grantResults) {
 super.onRequestPermissionsResult(requestCode, permissions, grantResults);
 }
 @Override
 public void onBackPressed() {
 super.onBackPressed();
 }
 @Override
 public void onActivityResult(int requestCode, int resultCode, Intent data) {
 super.onActivityResult(requestCode, resultCode, data);
 }
 }
3. 在 CustomScanActivity 中创建 pickImageFromGallery 方法,实现打开手机相册的功能。
```

private void pickImageFromGallery() {

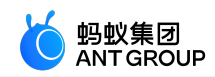

Intent intent = new Intent(Intent.ACTION\_GET\_CONTENT); intent.setType("image/\*"); startActivityForResult(intent, REQUEST\_CODE\_PHOTO); }

4. 在 CustomScanActivity 的 onCreate 方法中添加 \_ \_gallery 的点击事件,并调用 pickImageFromGallery 方法。

```
findViewById(R.id.gallery).setOnClickListener(new View.OnClickListener() {
  @Override
  public void onClick(View v) {
    pickImageFromGallery();
  }
});
```

5. 在 switchTorch 方法中实现切换手电开关的功能。

```
private void switchTorch() {
  boolean torchOn = mpScanner.switchTorch();
  mTorchBtn.setSelected(torchOn);
}
```

6. 在 CustomScanActivity 的 onCreate 方法中添加 mTorchBtn 的点击事件,并调用 switchTorch 方法。

```
mTorchBtn.setOnClickListener(new View.OnClickListener() {
@Override
public void onClick(View v) {
switchTorch();
}
});
```

7. 在 CustomScanActivity 中创建 notifyScanResult 方法。

private void notifyScanResult(boolean isProcessed, Intent resultData) {
 ScanHelper.getInstance().notifyScanResult(isProcessed, resultData);
}

8. 在 onBackPressed 中调用 notifyScanResult 方法。

@Override
public void onBackPressed() {
super.onBackPressed();
notifyScanResult(false, null);
}

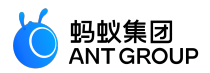

9. 在 CustomScanActivity 的 onCreate 方法中添加 \_ \_back 的点击事件,并调用 onBackPressed 方法。```java

```
findViewById(R.id.back).setOnClickListener(new View.OnClickListener() {
  @Override
  public void onClick(View v) {
    onBackPressed();
  }
});
```

10. 在 CustomScanActivity 中创建 initMPScanner 方法,并使用 mpScanner 对象的 setRecognizeType 方法设置识别码的类型。

private void initMPScanner() {
 mpScanner = new MPScanner(this);
 mpScanner.setRecognizeType(
 MPRecognizeType.QR\_CODE,
 MPRecognizeType.BAR\_CODE,
 MPRecognizeType.DM\_CODE,
 MPRecognizeType.PDF417\_CODE
 );
 }

11. 在 CustomScanActivity 中创建 onScanSuccess 方法,并实现如下代码。

```
private void onScanSuccess(final MPScanResult result) {
runOnUiThread(new Runnable() {
    @Override
    public void run() {
    if (result == null) {
        notifyScanResult(true, null);
    } else {
    Intent intent = new Intent();
    intent.setData(Uri.parse(result.getText()));
    notifyScanResult(true, intent);
    }
    CustomScanActivity.this.finish();
    }
});;
```

}

在 CustomScanActivity 中创建 initScanRect 方法,初始化扫描功能。调用 mpScanner 对象的 getCamera 方法获取 Camera 对象 并调用 mpScanner 对象的 setScanRegion 方法设置扫描区 域。

private void initScanRect() {

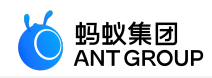

```
if (scanRect == null) {
scanRect = mScanView.getScanRect(
mpScanner.getCamera(), mTextureView.getWidth(), mTextureView.getHeight());
float cropWidth = mScanView.getCropWidth();
LoggerFactory.getTraceLogger().debug(TAG,"cropWidth:" + cropWidth);
if (cropWidth > 0) {
// 预览放大 = 屏幕宽 / 裁剪框宽
WindowManager wm = (WindowManager) getSystemService(Context.WINDOW_SERVICE);
float screenWith = wm.getDefaultDisplay().getWidth();
float screenHeight = wm.getDefaultDisplay().getHeight();
float previewScale = screenWith / cropWidth;
if (previewScale < 1.0f) {
previewScale = 1.0f;
if (previewScale > 1.5f) {
previewScale = 1.5f;
LoggerFactory.getTraceLogger().debug(TAG,"previewScale:" + previewScale);
Matrix transform = new Matrix();
transform.setScale(previewScale, previewScale, screenWith / 2, screenHeight / 2);
mTextureView.setTransform(transform);
}
}
mpScanner.setScanRegion(scanRect);
```

```
}
```

在 initMPScanner 方法中使用 mpScanner 对象的 setMPScanListener 方法实现扫描监听器的功能。

```
mpScanner.setMPScanListener(new MPScanListener() {
@Override
public void onConfiguration() {
mpScanner.setDisplayView(mTextureView);
}
```

```
@Override
public void onStart() {
if (!isPaused) {
runOnUiThread(new Runnable() {
@Override
public void run() {
if (!isFinishing()) {
initScanRect();
mScanView.onStartScan();
}
}
});
}
}
@Override
public void onSuccess(MPScanResult mpScanResult) {
mpScanner.beep();
onScanSuccess(mpScanResult);
```

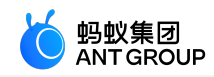

}

```
@Override
public void onError(MPScanError mpScanError) {
    if (!isPaused) {
    runOnUiThread(new Runnable() {
      @Override
      public void run() {
      Utils.toast(CustomScanActivity.this, getString(R.string.camera_open_error));
    }
    });
}
```

14. 在 initMPScanner 方法中使用 mpScanner 对象的 setMPImageGrayListener 方法实现识别图像 灰度值的监听功能。

```
mpScanner.setMPImageGrayListener(new MPImageGrayListener() {
@Override
public void onGetImageGray(int gray) {
// 注意:该回调在昏暗环境下可能会连续多次执行
if (gray < MPImageGrayListener.LOW_IMAGE_GRAY) {
runOnUiThread(new Runnable() {
@Override
public void run() {
Utils.toast(CustomScanActivity.this,"光线太暗,请打开手电筒");
}
};
}
```

在 CustomScanActivity 中分别创建 startScan 和 stopScan 方法,实现开启和关闭相机扫码权限

```
private void startScan() {
try {
mpScanner.openCameraAndStartScan();
isScanning = true;
} catch (Exception e) {
isScanning = false;
LoggerFactory.getTraceLogger().error(TAG,"startScan: Exception" + e.getMessage());
}
private void stopScan() {
mpScanner.closeCameraAndStopScan();
mScanView.onStopScan();
isScanning = false;
```

```
if (isFirstStart) {
```

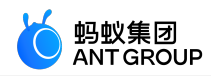

```
isFirstStart = false;
}
```

16. 在 CustomScanActivity 中创建 onPermissionGranted 方法。

```
private void onPermissionGranted() {
  isPermissionGranted = true;
  startScan();
}
```

17. 在 CustomScanActivity 中创建 checkCameraPermission 方法。

```
private void checkCameraPermission() {
  if (PermissionChecker.checkSelfPermission(
  this, Manifest.permission.CAMERA) != PermissionChecker.PERMISSION_GRANTED) {
  ActivityCompat.requestPermissions(this, new String[]{Manifest.permission.CAMERA},
  REQUEST_CODE_PERMISSION);
  } else {
    onPermissionGranted();
  }
}
```

18. 在 CustomScanActivity 中创建 scanFromUri 方法。

```
private void scanFromUri(Uri uri) {
final Bitmap bitmap = Utils.uri2Bitmap(this, uri);
if (bitmap == null) {
notifyScanResult(true, null);
finish();
} else {
new Thread(new Runnable() {
@Override
public void run() {
MPScanResult mpScanResult = mpScanner.scanFromBitmap(bitmap);
mpScanner.beep();
onScanSuccess(mpScanResult);
}
},"scanFromUri").start();
}
}
```

19. 在 CustomScanActivity 的 onCreate 方法中调用 checkCameraPermission 方法检查相机权限。

checkCameraPermission();

在 CustomScanActivity 的 onPause、onResume、onDestroy、onRequestPermissionsResult 和 onActivityResult 方法中分别添加如下内容。

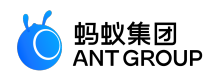

```
@Override
public void onPause() {
super.onPause();
isPaused = true;
if (isScanning) {
stopScan();
}
}
@Override
public void onResume() {
super.onResume();
isPaused = false;
if (!isFirstStart && isPermissionGranted) {
startScan();
}
}
@Override
public void onDestroy() {
super.onDestroy();
mpScanner.release();
@Override
public void onRequestPermissionsResult(int requestCode, @NonNull String[] permissions, @NonNull int[]
grantResults) {
super.onRequestPermissionsResult(requestCode, permissions, grantResults);
if (requestCode == REQUEST_CODE_PERMISSION) {
int length = Math.min(permissions.length, grantResults.length);
for (int i = 0; i < length; i++) {
if (TextUtils.equals(permissions[i], Manifest.permission.CAMERA)) {
if (grantResults[i] != PackageManager.PERMISSION_GRANTED) {
Utils.toast(this, getString(R.string.camera_no_permission));
} else {
onPermissionGranted();
}
break;
}
3
}
@Override
public void onActivityResult(int requestCode, int resultCode, Intent data) {
super.onActivityResult(requestCode, resultCode, data);
if (data == null) {
return;
}
if (requestCode == REQUEST_CODE_PHOTO) {
scanFromUri(data.getData());
}
}
}
```

在 custom 的 AndroidManifest.xml 文件中设置 CustomScanActivity 为 custom 的主入口。

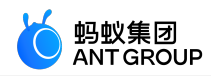

<?xml version="1.0"encoding="utf-8"?> <manifest xmlns:android="http://schemas.android.com/apk/res/android" package="com.mpaas.aar.demo.custom">

<application> <meta-data android:name="com.google.android.actions" android:resource="@xml/actions"/>

<activity android:name=".CustomScanActivity" android:configChanges="orientation|keyboardHidden|navigation" android:exported="false" android:launchMode="singleTask" android:screenOrientation="portrait" android:theme="@android:style/Theme.NoTitleBar" android:windowSoftInputMode="adjustResize|stateHidden"/> </application>

</manifest>

#### 在主工程中调用自定义 UI 下的扫码功能

1. 在 activity\_main.xml 文件中,添加 Button,并设置 Button的 id 为 custom\_ui\_btn。

<Button

android:id="@+id/custom\_ui\_btn" android:layout\_width="match\_parent" android:layout\_height="wrap\_content" android:layout\_marginTop="208dp" android:background="#108EE9" android:gravity="center" android:text="自定义 UI 下使用扫一扫" android:textColor="#ffffff" app:layout\_constraintEnd\_toEndOf="parent" app:layout\_constraintHorizontal\_bias="0.0" app:layout\_constraintStart\_toStartOf="parent" app:layout\_constraintTop\_toTopOf="parent"/>

在 MainActivity 类中编写代码。添加 custom\_ui\_btn 按钮的点击事件。获取自定义 UI 界面,并使用自定义 UI 的扫码功能。代码如下所示:

findViewById(R.id.custom\_ui\_btn).setOnClickListener(new View.OnClickListener() { @Override public void onClick(View v) { ScanHelper.getInstance().scan(MainActivity.this, new ScanHelper.ScanCallback() { @Override public void onScanResult(boolean isProcessed, Intent result) { if (!isProcessed) { // 扫码界面点击物理返回键或左上角返回键 return;

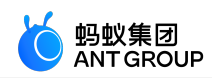

}
if (result == null || result.getData() == null) {
Toast.makeText(MainActivity.this,"扫码失败,请重试!", Toast.LENGTH\_SHORT).show();
return;
}
new AlertDialog.Builder(MainActivity.this)
.setMessage(result.getData().toString())
.setPositiveButton(R.string.confirm, null)
.create()
.show();
}
});

});

编译运行工程后,界面如下:

**Scan Application** 

标准 UI 下使用扫一扫

标准 UI 下设置扫码界面 TITLE

自定义 UI 下使用扫一扫
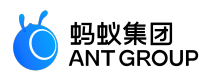

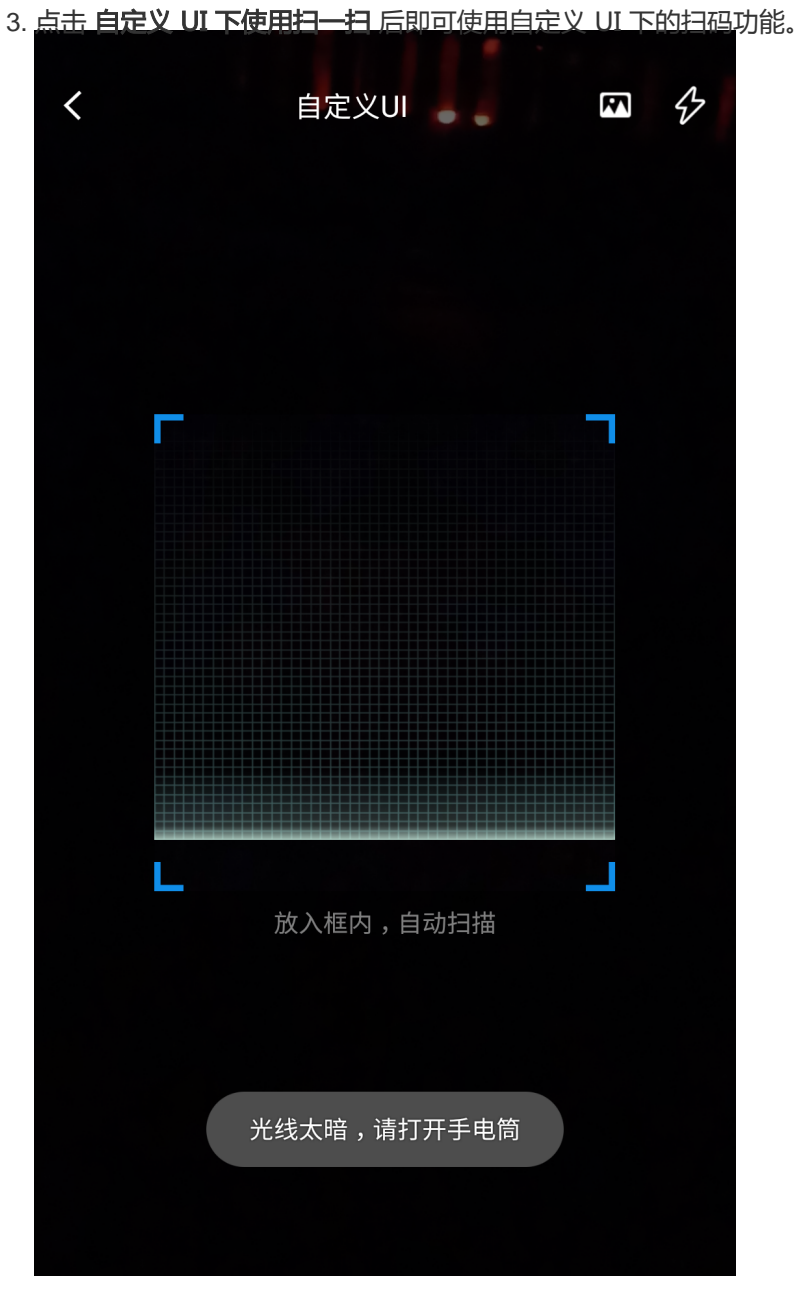

4. 扫描如下二维码。

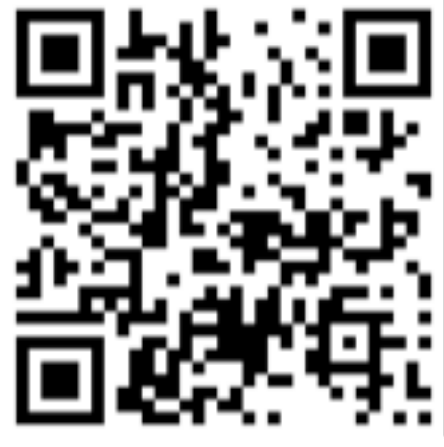

5. <u>会弹出该二维码的信息</u>

**Scan Application** 

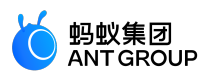

# 3 接入 iOS

## 3.1 快速开始

扫一扫 SDK 是支付宝目前正在使用的识别二维码、条形码等功能的 SDK 。本文将向您介绍如何使用扫一扫 SDK。

## 前置条件

您已经根据您的接入方式,将扫一扫组件 SDK 添加至工程。更多信息,请参见以下内容:

- •基于 mPaaS 框架接入
- 基于已有工程且使用 mPaaS 插件接入
- •基于已有工程且使用 CocoaPods 接入

## 添加 SDK

根据您采用的接入方式,请选择相应的添加方式。

- 使用 mPaaS Xcode Extension。
  - 此方式适用于采用了 基于 mPaaS 框架接入 或 基于已有工程且使用 mPaaS 插件接入 的接入方式。
    - 点击 Xcode 菜单项 **Editor > mPaaS > 编辑工程**,打开编辑工程页面。
    - •选择 扫码,保存后点击开始编辑,即可完成添加。

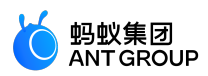

• 使用 cocoapods-mPaaS 插件。此方式适用于采用了 基于已有工程且使用 CocoaPods 接入 的接入 方式。

○ 在 Podfile 文件中,使用 mPaaS\_pod"mPaaS\_ScanCode" 添加扫码组件依赖。

• 在命令行中执行 pod install 即可完成接入。

## 使用 SDK(≥ 10.1.68.17)

本文将结合 扫一扫 官方 Demo 介绍如何在 10.1.68.17 及以上版本的基线中使用扫一扫 SDK。

#### 操作步骤

唤起默认扫码页面并处理扫描结果。

```
@interface MPScanDemoVC() <TBScanViewControllerDelegate>
@property(nonatomic, strong) TBScanViewController *scanVC;
@end
- (void)defaultScan {
TBScanViewController *vc = [[MPScanCodeAdapterInterface sharedInstance]
createDefaultScanPageWithallback:^(id _Nonnull result, BOOL keepAlive) {
// 处理扫描结果
UIAlertView *alert = [[UIAlertView alloc] initWithTitle:@""message:result[@"resp_result"] delegate:self
cancelButtonTitle:@"OK"otherButtonTitles:nil, nil];
alert.tag = 1999;
[alert show];
}];
[self.navigationController pushViewController:vc animated:YES];
self.scanVC = vc;
}
```

持续扫码。

```
- (void)alertView:(UIAlertView *)alertView clickedButtonAtIndex:(NSInteger)buttonIndex { // 持续扫码
```

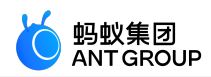

[self.scanVC resumeScan]; }

### 使用 SDK ( < 10.1.68.17 )

本文将结合 扫一扫 官方 Demo 介绍如何在 10.1.68.17 以下版本的基线中使用扫一扫 SDK。

#### 操作步骤

1. 唤起扫码界面。

```
@interface MPScanDemoVC()<TBScanViewControllerDelegate>
@property(nonatomic, strong) TBScanViewController *scanVC;
@end
- (void)startDefauleScanViewController
{
TBScanViewController *vc = [[TBScanViewController alloc] init];
vc.scanType = ScanType_All_Code;
vc.delegate = self;
[self.navigationController pushViewController:vc animated:YES];
self.scanVC = vc;
}
```

处理扫描结果。

```
#pragma mark 处理扫描结果
-(void)didFind:(NSArray<TBScanResult*>*)resultArray
{
if([resultArray count] > 0) {
TBScanResult *result = resultArray.firstObject;
NSString* content = result.data;
```

```
dispatch_async(dispatch_get_main_queue(), ^{
// 注意:扫码的结果是在子线程,如有UI相关操作,请切换到主线程
UIAlertView *alert = [[UIAlertView alloc] initWithTitle:@""message:content delegate:self
cancelButtonTitle:@"OK"otherButtonTitles:nil, nil];
[alert show];
});
}
```

3. 持续扫码。

```
#pragma mark alert
- (void)alertView:(UIAlertView *)alertView clickedButtonAtIndex:(NSInteger)buttonIndex {
[self.scanVC resumeScan];
}
```

## 3.2 进阶指南

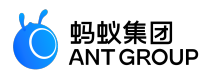

本文将结合 扫一扫 官方 Demo 介绍如何在 10.1.60 及以上版本的基线中使用默认 UI 下的扫码功能和自定义 UI 下的扫码功能。

#### 默认 UI 下使用扫一扫

在默认 UI 下修改扫码所在页面的参数。

```
```objectivec
- (void)custoDefaultScan {
TBScanViewController *vc = [[MPScanCodeAdapterInterface sharedInstance]
createDefaultScanPageWithallback:^(id _Nonnull result, BOOL keepAlive) {
UIAlertView *alert = [[UIAlertView alloc] initWithTitle:@""message:result[@"resp_result"] delegate:self
cancelButtonTitle:@"OK"otherButtonTitles:nil, nil];
alert.tag = 1001;
[alert show];
}];
[self.navigationController pushViewController:vc animated:YES];
self.scanVC = vc;
// 设置扫码界面 title
vc.title = @"标准扫码";
// 设置打开手电筒提示文字
vc.torchStateNormalTitle = @"打开手电筒";
// 设置关闭手电筒提示文字
vc.torchStateSelectedTitle = @"关闭手电筒";
// 设置扫码识别类型
vc.scanType = ScanType_QRCode;
// 设置选择相册按钮
vc.navigationItem.rightBarButtonItem = [[UIBarButtonItem alloc]
initWithImage:APCommonUILoadImage(@"camera") style:UIBarButtonItemStylePlain target:self
action:@selector(selectPhotos)];
}
- (void)selectPhotos
{
[self.scanVC scanPhotoLibrary];
}
•••
```

#### 自定义 UI 下使用扫一扫

若您需要完全自定义扫码 UI 界面,可自定义扫码页并让其继承 TBScanViewController。

创建扫码页,并自定义扫码区。

@interface MPScanCodeViewController : TBScanViewController <TBScanViewControllerDelegate>

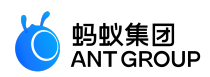

```
@end
@implementation MPScanCodeViewController
- (instancetype)init
if (self = [super init])
{
self.delegate = self;
self.scanType = ScanType_All_Code;
}
return self;
}
- (void)viewDidLoad {
[super viewDidLoad];
// Do any additional setup after loading the view.
self.title = @"扫码";
// 自定义扫码界面大小
CGRect rect = [MPScanCodeViewController constructScanAnimationRect];
self.rectOfInterest = rect;
// 自定义相册按钮
self.navigationItem.rightBarButtonItem = [[UIBarButtonItem alloc] initWithTitle:@"选择相册
"style:UIBarButtonItemStylePlain target:self action:@selector(selectPhoto)];
}
+ (CGRect)constructScanAnimationRect
CGSize screenXY = [UIScreen mainScreen].bounds.size;
NSInteger focusFrameWH = screenXY.width / 320 * 220;//as wx
int offet = 10;
if (screenXY.height == 568)
offet = 19;
return CGRectMake((screenXY.width - focusFrameWH) / 2,
(screenXY.height - 64 - focusFrameWH - 83 - 50 - offet) / 2 + 64,
focusFrameWH,
focusFrameWH);
}
-(void)buildContainerView:(UIView*)containerView
{
// 自定义扫码框 view
UIView* bg = [[UIView alloc] initWithFrame:containerView.bounds];
[containerView addSubview:bg];
CGRect rect = [MPScanCodeViewController constructScanAnimationRect];
UIView* view = [[UIView alloc] initWithFrame:rect];
view.backgroundColor = [UIColor orangeColor];
view.alpha = 0.5;
[bg addSubview:view];
}
- (void)selectPhoto
{
```

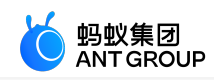

[self scanPhotoLibrary]; }

处理扫码结果。

```
-(void)didFind:(NSArray<TBScanResult*>*)resultArray
{
TBScanResult *result = resultArray.firstObject;
NSString* content = result.data;
if (result.resultType == TBScanResultTypeQRCode) {
content = [NSString stringWithFormat:@"qrcode:%@, hiddenData:%@, TBScanQRCodeResultType:%@",
result.data, result.hiddenData, [result.extData objectForKey:TBScanResultTypeQRCode]];
NSLog(@"subType is %@, ScanType_QRCode is %@", @(result.subType), @(ScanType_QRCode));
} else if (result.resultType == TBScanResultTypeVLGen3Code) {
content = [NSString stringWithFormat:@"gen3:%@", result.data];
NSLog(@"subType is %@, ScanType GEN3 is %@", @(result.subType), @(ScanType GEN3));
} else if (result.resultType == TBScanResultTypeGoodsBarcode) {
content = [NSString stringWithFormat:@"barcode:%@", result.data];
NSLog(@"subType is %@, EAN13 is %@", @(result.subType), @(EAN13));
} else if (result.resultType == TBScanResultTypeDataMatrixCode) {
content = [NSString stringWithFormat:@"dm:%@", result.data];
NSLog(@"subType is %@, ScanType_DATAMATRIX is %@", @(result.subType),
@(ScanType_DATAMATRIX));
} else if (result.resultType == TBScanResultTypeExpressCode) {
content = [NSString stringWithFormat:@"express:%@", result.data];
NSLog(@"subType is %@, ScanType_FASTMAIL is %@", @(result.subType), @(ScanType_FASTMAIL));
}
dispatch_async(dispatch_get_main_queue(), ^{
UIAlertView *alert = [[UIAlertView alloc] initWithTitle:@""message:content delegate:self
cancelButtonTitle:@"OK"otherButtonTitles:nil, nil];
alert.tag = 9999;
[alert show];
});
}
```

## 持续扫码。

- (void)alertView:(UIAlertView \*)alertView clickedButtonAtIndex:(NSInteger)buttonIndex{ // 持续扫码 [self resumeScan]; }

•本地相册识别失败的回调。

```
- (void)scanPhotoFailed
{
// 相册识别失败的回调
NSLog(@"scanPhotoFailed");
}
```

其他回调处理。

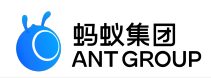

```
- (void)cameraPermissionDenied
{
[self.navigationController popViewControllerAnimated:YES];
}
- (void)cameraDidStart
{
NSLog(@"started!!");
}
-(void)setTorchState:(TorchState)bState
{
NSLog(@"TorchState:%lu", (unsigned long)bState);
}
-(void)userTrack:(NSString*)name
NSLog(@"userTrack:%@", name);
}
-(void)userTrack:(NSString*)name args:(NSDictionary*)data
{
NSLog(@"userTrack:%@, args:%@", name, data);
}
- (void)scanPhotoFailed
{
// 相册识别失败的回调
NSLog(@"scanPhotoFailed");
```

# 4 常见问题

Android 工程使用原生 AAR 方式或 mPaaS Inside 方式接入时,如何初始化 mPaaS?

解答:需要在 Application 中添加以下代码,若使用了热修复功能(QuinoxlessApplication),无需初始化 mPaaS。

```
public class MyApplication extends Application {
@Override
protected void attachBaseContext(Context base) {
super.attachBaseContext(base);
// mPaaS 初始化回调设置
QuinoxlessFramework.setup(this, new IInitCallback() {
@Override
public void onPostInit() {
}
}
@Override
public void onCreate() {
super.onCreate();
```

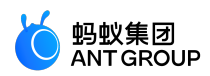

// mPaaS 初始化 QuinoxlessFramework.init(); } }

#### 在 Android 10.1.68 基线中 , 启动扫码时卡死如何处理?

解答:在 AAR 和 mPaaS Inside 模式下,如果您除了扫码组件还引用了其他组件,请进行 mPaaS 初始化,否则可能会导致主线程卡死。

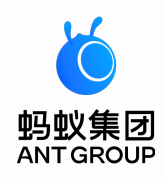

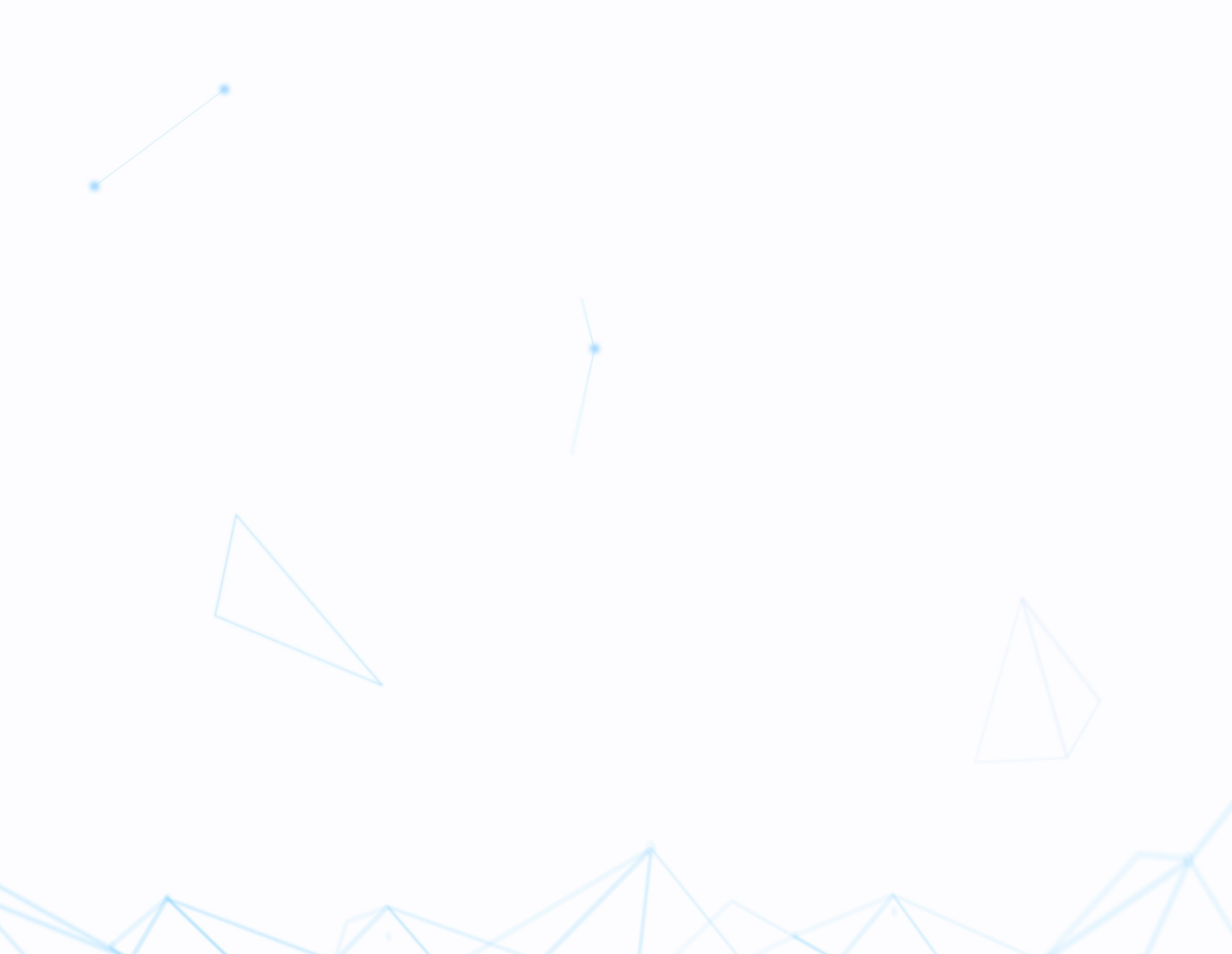